# Establishing a Relationship and Granting Access to Third-Party Administrators/Agents Electronically

This guide will show how an employer can electronically establish a relationship with a Third-Party Administrator (TPA), and grant access to manage the employer's account. In the UC Benefits system, a TPA is referred to as an Agent. A TPA does not need to upload a Power of Attorney form UC-1208 into the UC Benefits System.

#### 1. Agent Requests to Represent an Employer (Page 2-13)

For each employer the agent selects, the system sends a request notification to the primary employer contact.

#### 2. Employer Activates Agent (Page 14-24)

Employers review the agent, activate the relationship, and define the agent's access privileges.

**3. Agent or Employer makes the connection to the SIDES Broker (Page22-25)** Agent or employer can select the broker number in the SIDES panel from the Employer's profile.

#### 4. If the mailing address needs to be updated <u>Employer-Mailing-Address-Contact-Info.pdf (pa.gov)</u>

5. Employer or Agent Ends the Relationship (<u>Page 26-36</u>) At any time, Employer or Third-Party Agent can choose to inactivate the relationship. <u>Cancel-POA-or-Inactive-TPA.pdf</u>

## **Agent Requests to Represent an Employer**

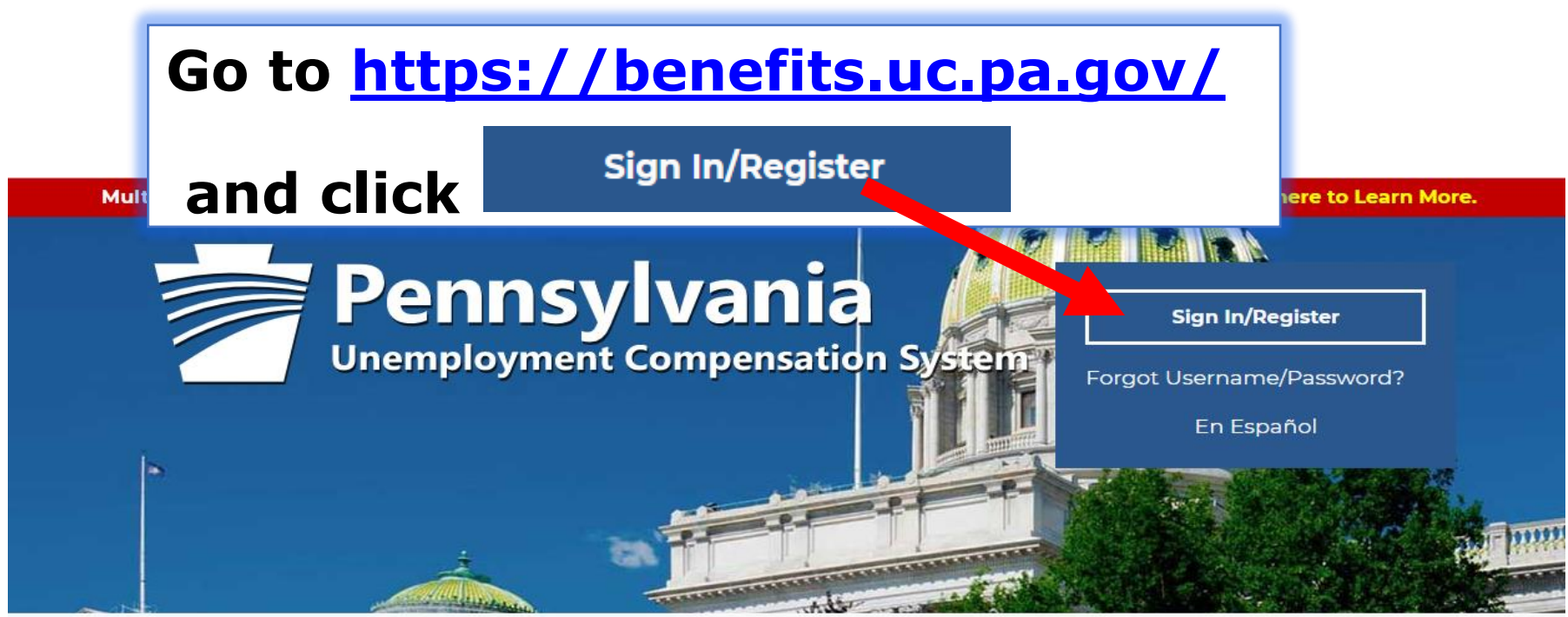

## Individual

Welcome to Pennsylvania's Unemployment Compensation (UC) system. Apply and manage your UC benefits anytime, anywhere.

Self-Services available include:

- File or Reopen a Claim
- File for Weekly UC Benefits
- Check Claim Status
- View Benefit Payments
- File a Benefit Appeal
- Manage Personal & Payment
   information

### Employers

The UC system provides employers a helpful online tool to manage UC benefit requests and account information.

Self-Services available include:

- Respond to Requests, Fact-finding inquiries, and Trade Readjustment Allowances.
- View Determinations
- File Benefit Appeals
- Review & Manage Charges
- SIDES E-Responses Portal
- Shared Work Dian Management

### Third Party Administrators

The UC System also offers TPA's the opportunity to manage UC benefit requests and account information on behalf of their clients. Self-Services Available will vary depending on the TPA/Employer relationship.

- Respond to Requests, Fact-finding inquiries, and Trade Readjustment Allowances.
- View Determinations

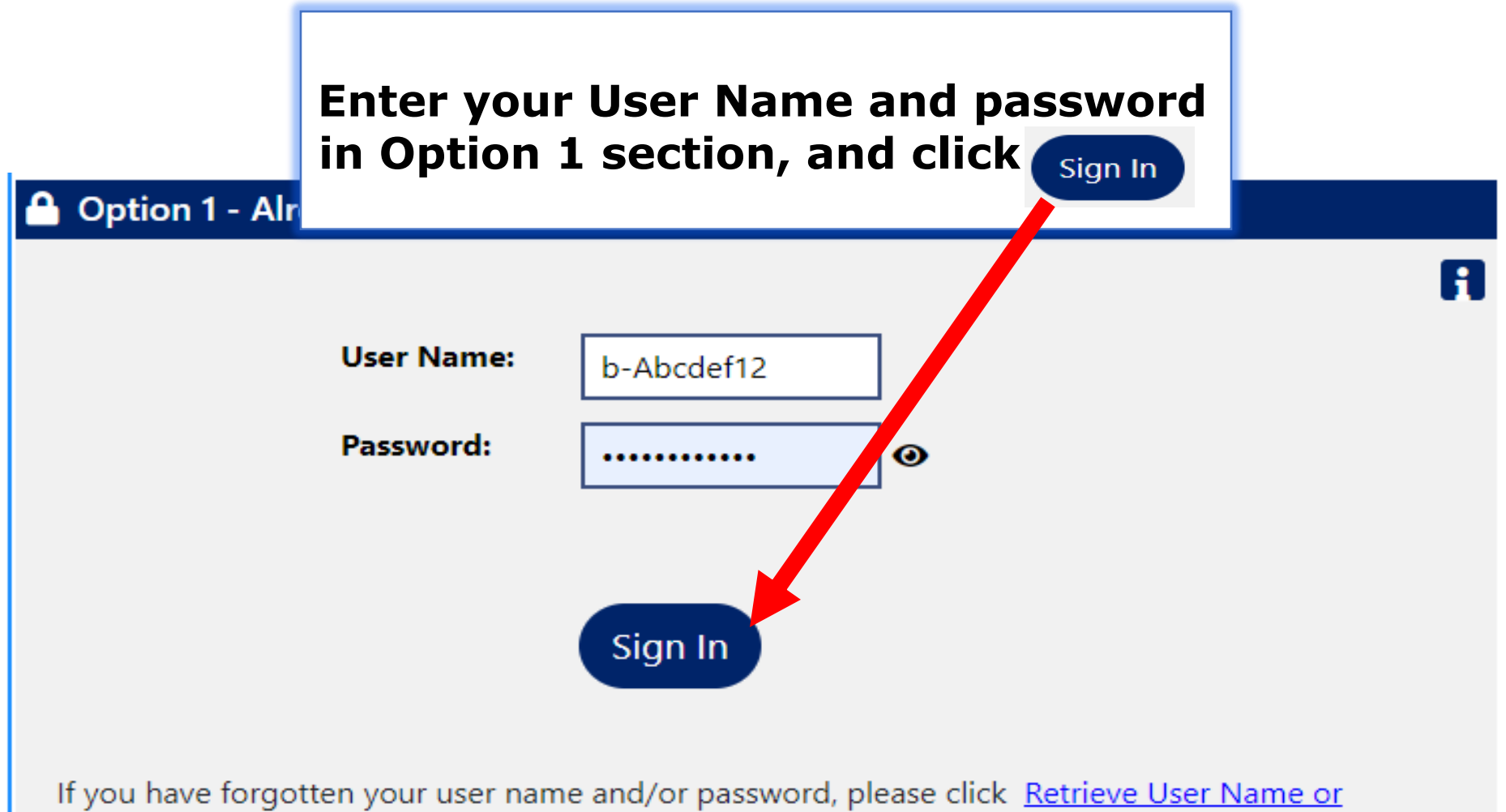

Password.

# **Click on** <u>View your Profile and Contact Information</u>.

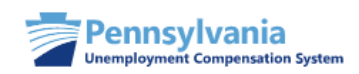

Welcome to My Employer Workspace User Name, <u>View your Profile</u> and Contact Information.

This page introduces you to features available in the system, lets you customize the content you are interested in, and offers suggestions to you. Please make a selection from the items below.

My Employer Dashboard Directory of Services

#### Employer News and Announcements

#### Mandatory Postings for Pennsylvania Employers

Pennsylvania employers are required to post certain notices in their worksites so employees have access to and information about applicable labor laws. These posters can be downloaded for free. Visit

www.dli.pa.gov/Pages/Mandatory-Postings.aspx

All notices must be posted in a conspicuous place so that they can be seen and read by employees. Failure to post notices can result in stiff penalties and possible fines. In addition to the notices listed below, all government agencies and private employers with government contracts over \$25,000 are required to publish and post an anti-drug policy statement in accordance with the Drug-Free Workplace Act of 1998.

1 2

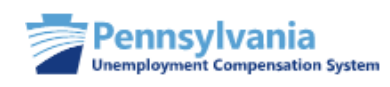

# Use this folder to manage your general company information including contact and login information.

If you make changes, click the Save button.

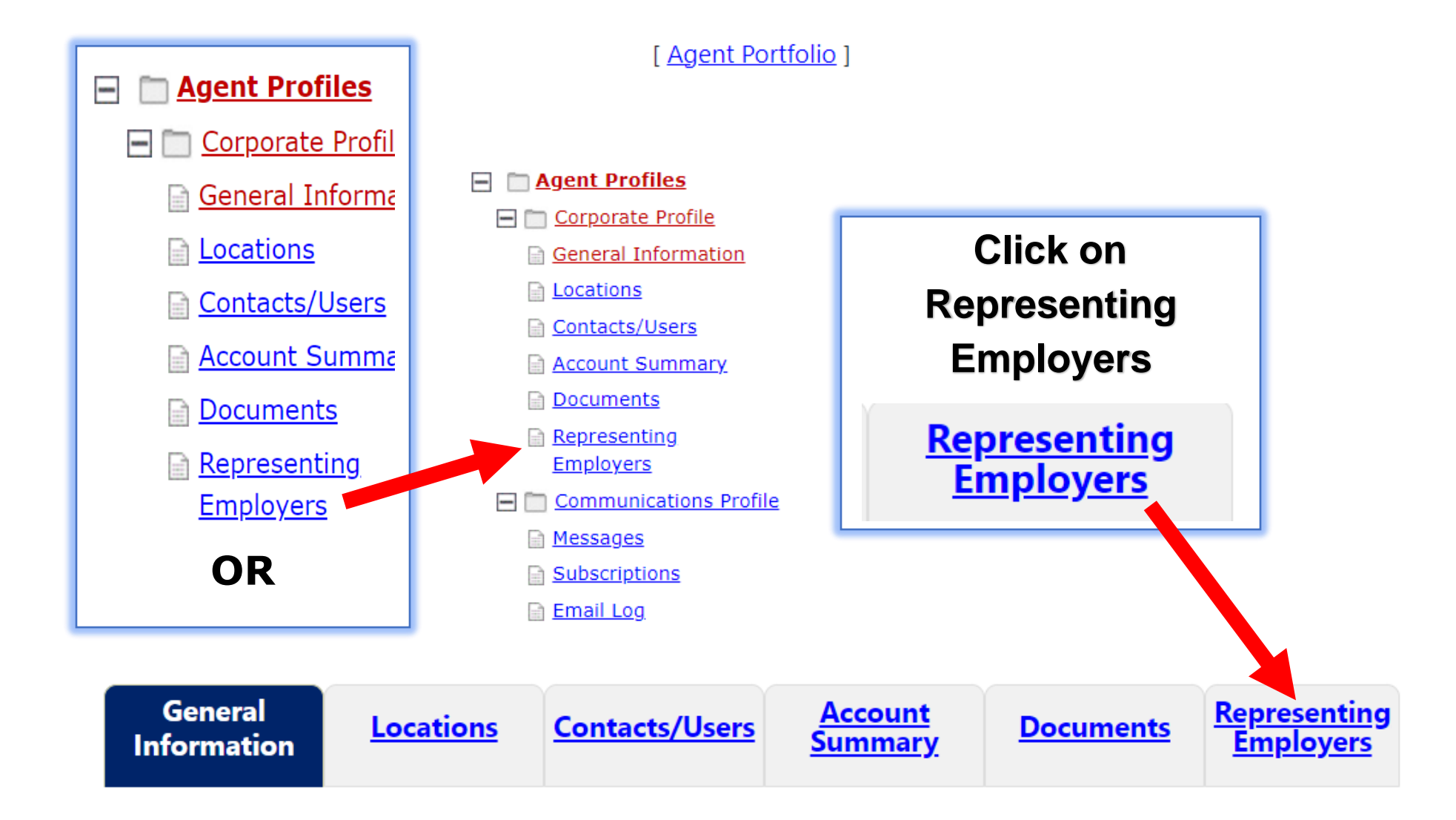

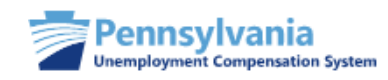

Use this folder to add employers you wish to represent, view your current employer relationships, or to work on behalf of an active employer

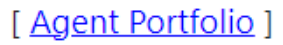

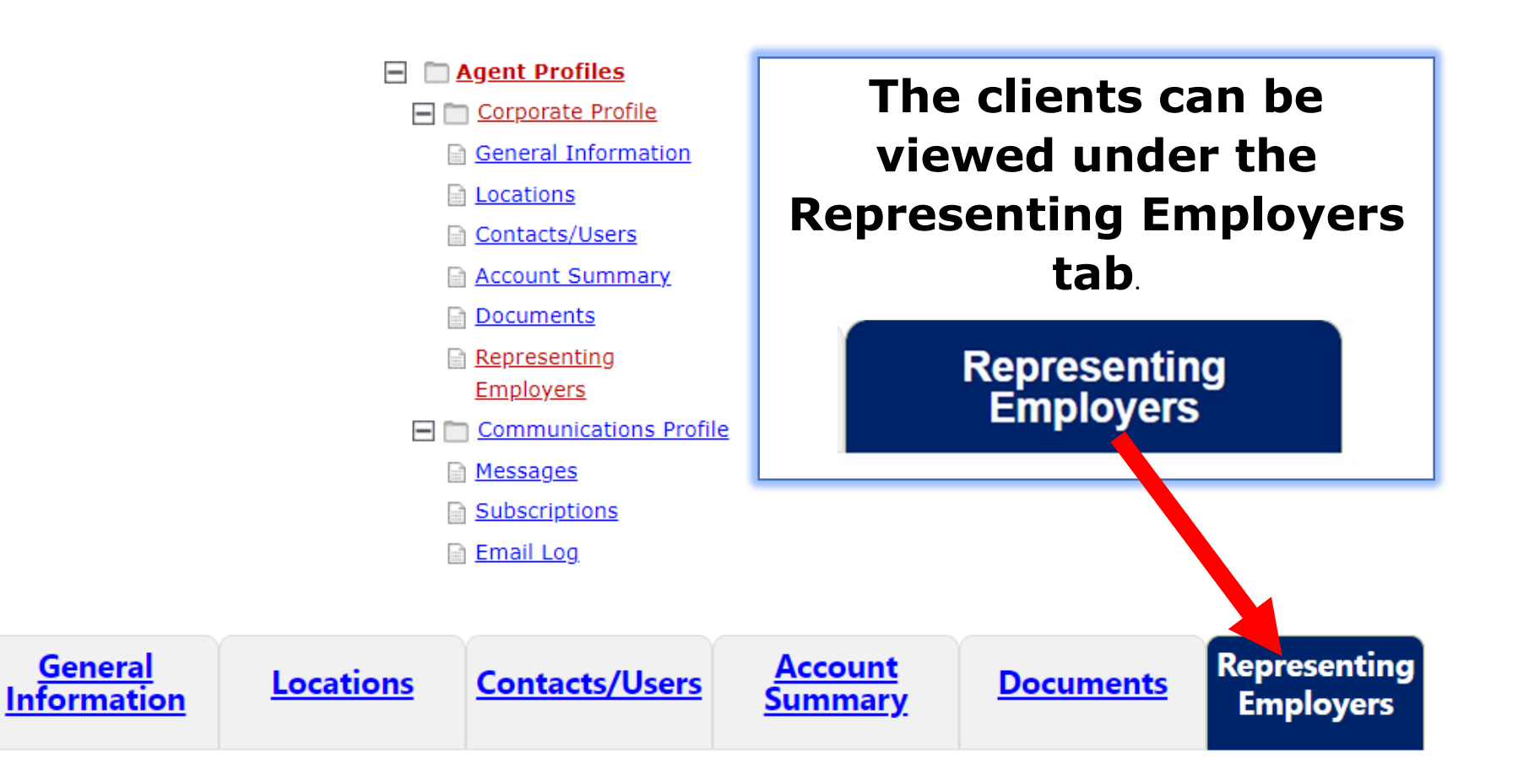

| Pin to Dashboard          Hide Filter Options         Company Name (Begins with)         Status: |                   |                                 |                      |                              | Employer accounts can<br>be viewed separately by<br>filtering the Status by<br>Any, Active, Inactive, and<br>Pending |                    |                                                     |                           |                      |               |        |
|--------------------------------------------------------------------------------------------------|-------------------|---------------------------------|----------------------|------------------------------|----------------------------------------------------------------------------------------------------|--------------------|-----------------------------------------------------|---------------------------|----------------------|---------------|--------|
| FEIN:                                                                                            | column, cli       | ck a column                     | title.               |                              | Filter Reset Filter                                                                                                  | A<br>A<br>In<br>Pe | ny<br><mark>ny</mark><br>ctive<br>nactive<br>ending |                           |                      | •             | ·      |
| <u>Company</u><br><u>Name</u><br>(Begins with)                                                   | Contact           | <u>Signature</u><br><u>Date</u> | <u>Start</u><br>Date | <u>Ending</u><br><u>Date</u> | Power Of Attorney                                                                                                    | !                  | <u>Account Type</u>                                 | <u>Status</u>             | FEIN<br>UIID         | <u>Action</u> | Select |
| EMPLOYER<br>NAME 1                                                                               | CONTACT<br>NAME 1 | 3/13/2023                       |                      | 7/6/2071                     | UC-1208.pdf- Approved                                                                                                |                    | Unemployment                                        | Inactive<br><u>Reason</u> | 221234568<br>1234568 | <u>View</u>   |        |
| EMPLOYER<br>NAME 2                                                                               | CONTACT<br>NAME 2 |                                 |                      |                              |                                                                                                    |                    | Unemployment                                        | Pending                   | 221234569<br>1234569 | <u>View</u>   |        |
|                                                                                                  |                   |                                 |                      |                              |                                                                                                    |                    | Carol                                               |                           |                      | 4 61          | alc    |

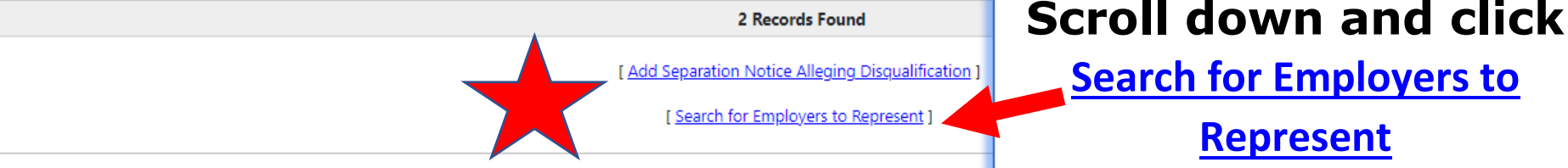

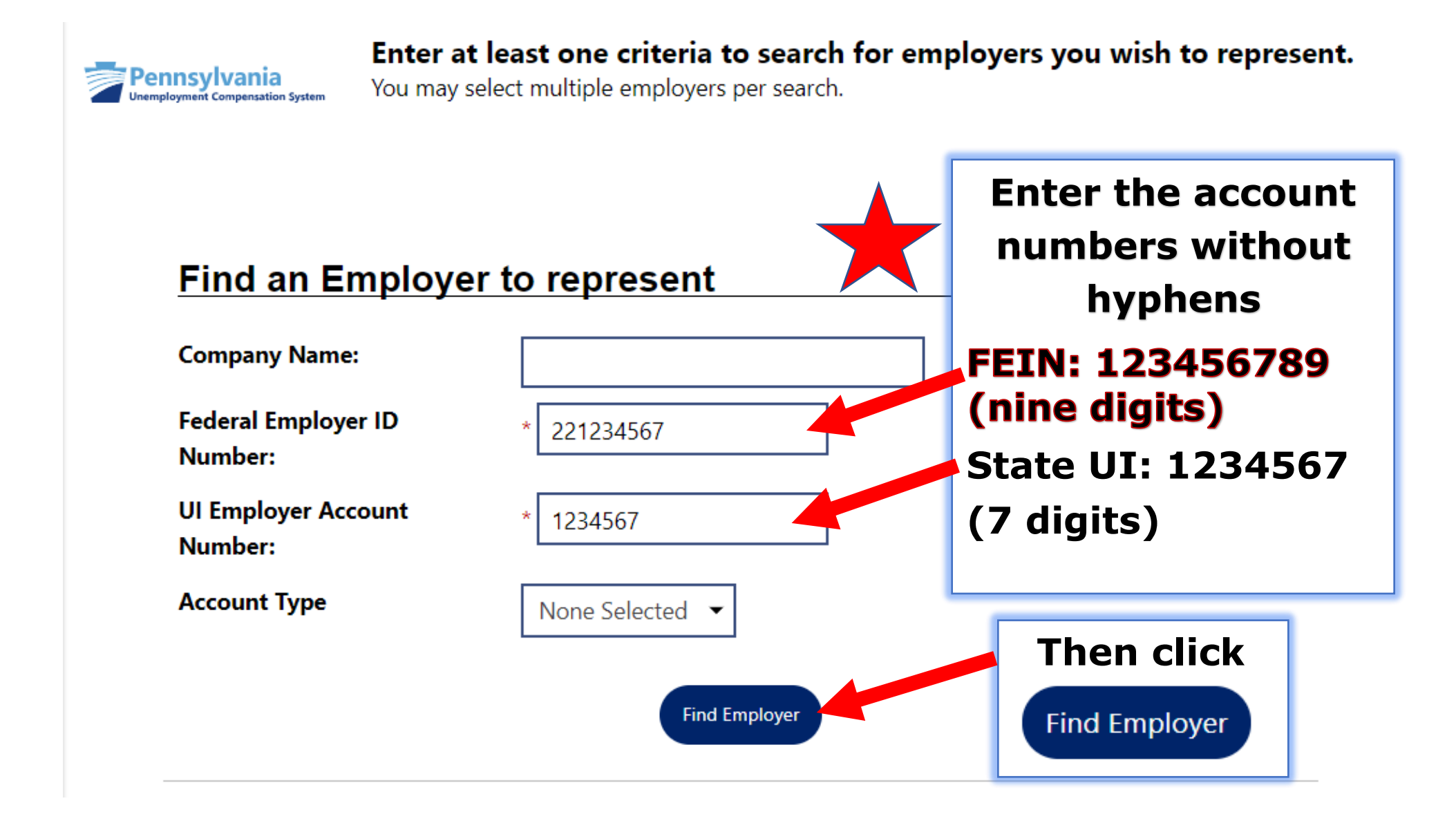

#### Search Results

| To sort on any colu | mn, click a col | Check the box and<br>click <u>Select</u> |             |         |               |
|---------------------|-----------------|------------------------------------------|-------------|---------|---------------|
| <u>Company</u>      | <u>FEIN</u>     | <u>Address</u>                           | <u>City</u> | Zip Cou | Select        |
| EMPLOYER NAME 3     | 221234567       | EMPLOYER ADDRESS                         | HARRISBURG  | 17121   |               |
|                     |                 |                                          |             |         | <u>Select</u> |
|                     | 📕 🚺 Page        |                                          | Rows        | 100 🕶   |               |

# Search Results

To sort on any column, click a column title.

| <u>Company</u>  | <u>FEIN</u> | <u>Address</u>   | <u>City</u> | <u>Zip Code</u> | Select        |
|-----------------|-------------|------------------|-------------|-----------------|---------------|
| EMPLOYER NAME 3 | 221234567   | EMPLOYER ADDRESS | HARRISBURG  | 17121           |               |
|                 |             |                  |             |                 | <u>Select</u> |

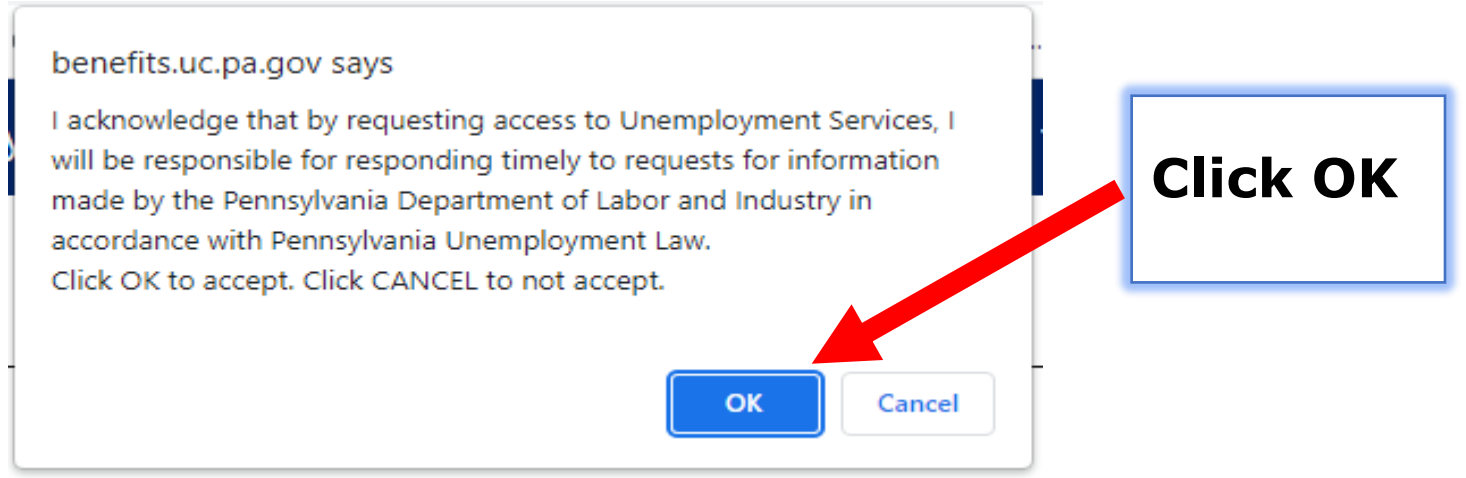

The second pop-up will prompt you to add a Power of Attorney without an Authorization document. Please select "Cancel." You do not need to upload a signed and dated Power of Attorney.

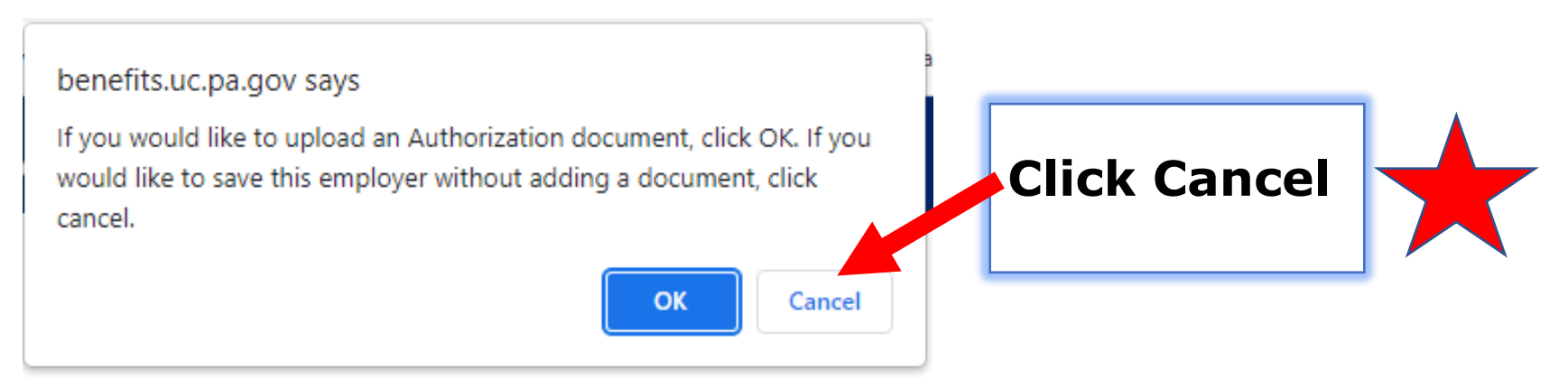

The added employer information can be viewed under the representing employer tab, by filtering the Pending Status.

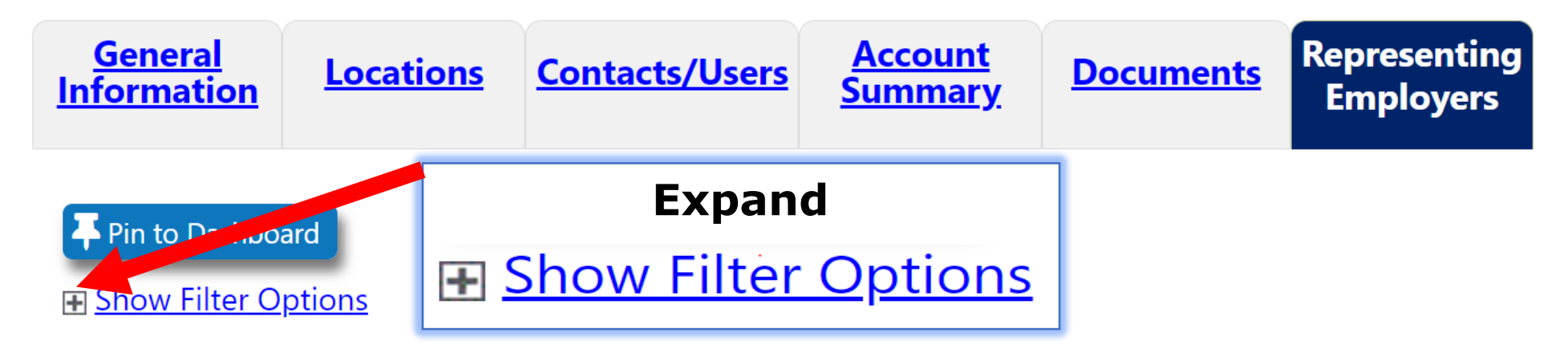

| Hide Filter Options           |               | Results Filter | Select<br>Pending |
|-------------------------------|---------------|----------------|-------------------|
| Company Name<br>(Begins with) |               |                |                   |
| Status:                       | Active        |                | -                 |
| FEIN:                         | Any<br>Active |                |                   |
|                               | Pending       |                |                   |

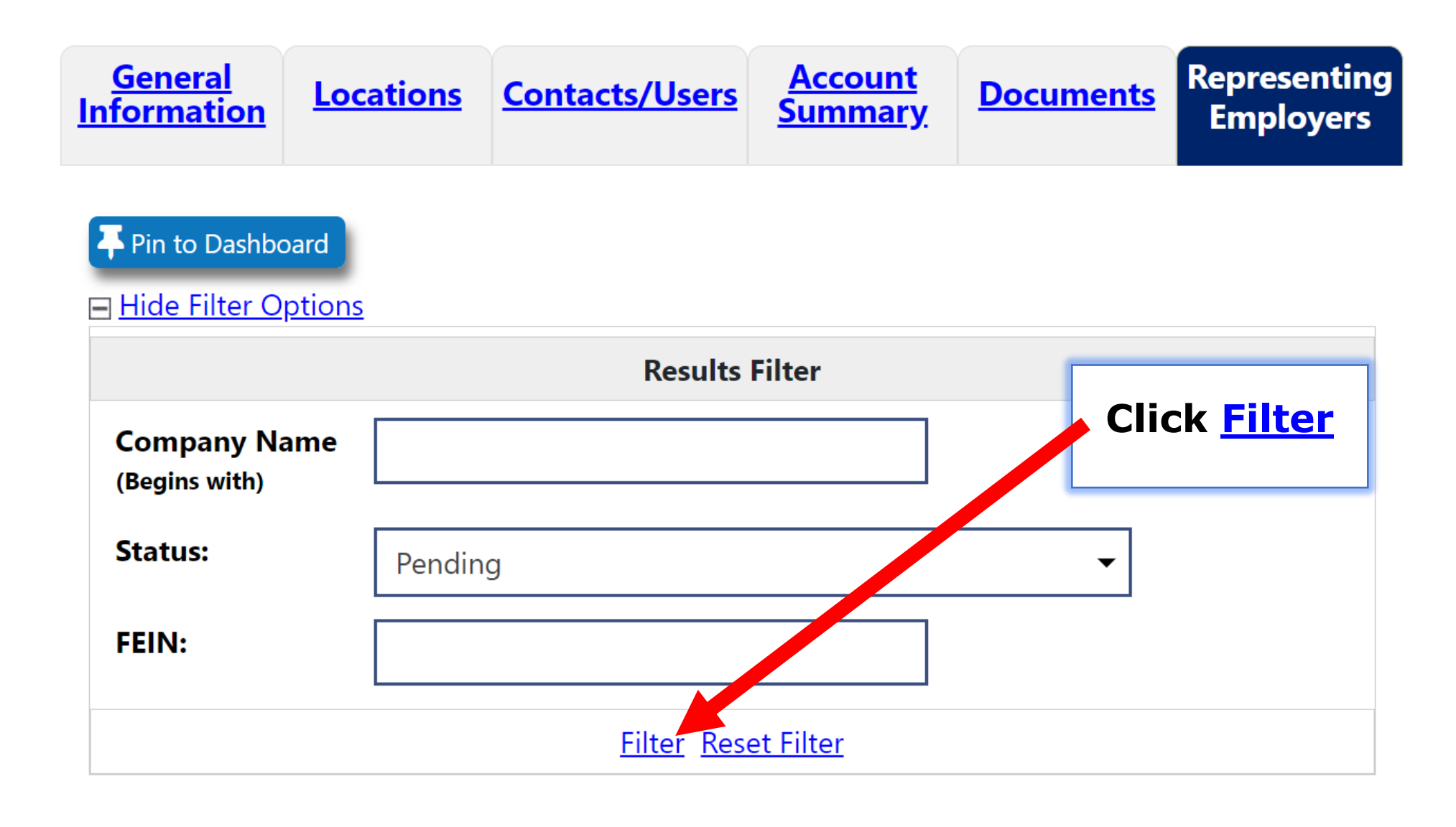

| General<br>InformationLocationsContacts/UsersAccount SummaryDocumentsR | Representing<br>Employers |
|------------------------------------------------------------------------|---------------------------|
|------------------------------------------------------------------------|---------------------------|

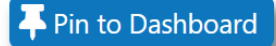

To sort on any column, click a column title.

| <u>Company</u><br><u>Name</u><br>(Begins with) | Contact             | <u>Signature</u><br><u>Date</u> | <u>Start</u><br><u>Date</u> | <u>Ending</u><br><u>Date</u> | <u>Power Of Attorney</u> | <u>Account Type</u> | <u>Status</u> | <u>FEIN</u><br><u>UIID</u> | <u>Action</u> | Select |
|------------------------------------------------|---------------------|---------------------------------|-----------------------------|------------------------------|--------------------------|---------------------|---------------|----------------------------|---------------|--------|
| <u>EMPLOYER</u><br><u>NAME</u>                 | Employer<br>Contact |                                 |                             |                              |                          | Unemployment        | Pending       |                            | <u>View</u>   |        |

# **TPA can view the Pending Status**

| <u>Account Type</u> | <u>Status</u> | FEIN<br>UIID |  |
|---------------------|---------------|--------------|--|
| Unemployment        | Pending       |              |  |

### **Employer Activates Agent and Granting Access**

# If an employer cannot log in, employer can contact the UC Employer Service Center at 833-728-2367.

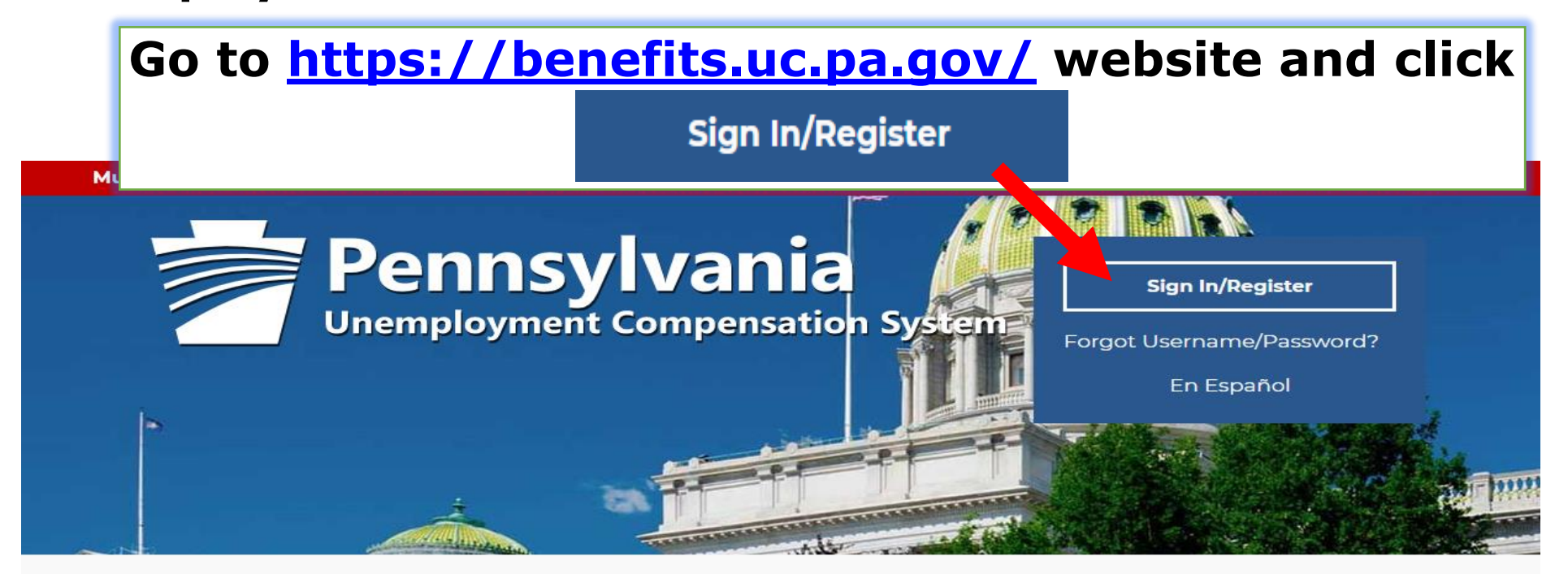

# Individual

Welcome to Pennsylvania's Unemployment Compensation (UC) system. Apply and manage your UC benefits anytime, anywhere.

Self-Services available include:

### Employers

The UC system provides employers a helpful online tool to manage UC benefit requests and account information.

Self-Services available include:

### Third Party Administrators

The UC System also offers TPA's the opportunity to manage UC benefit requests and account information on

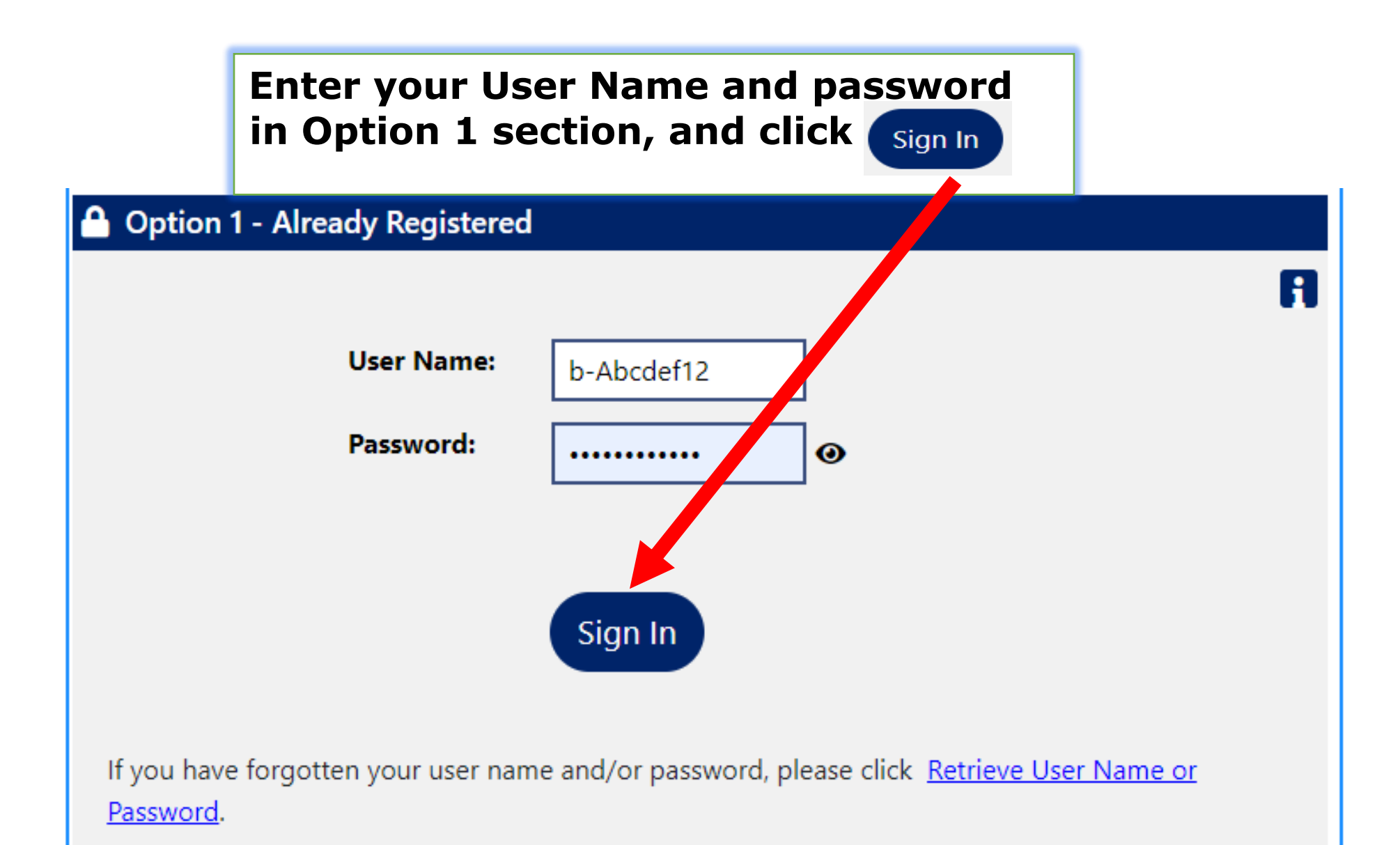

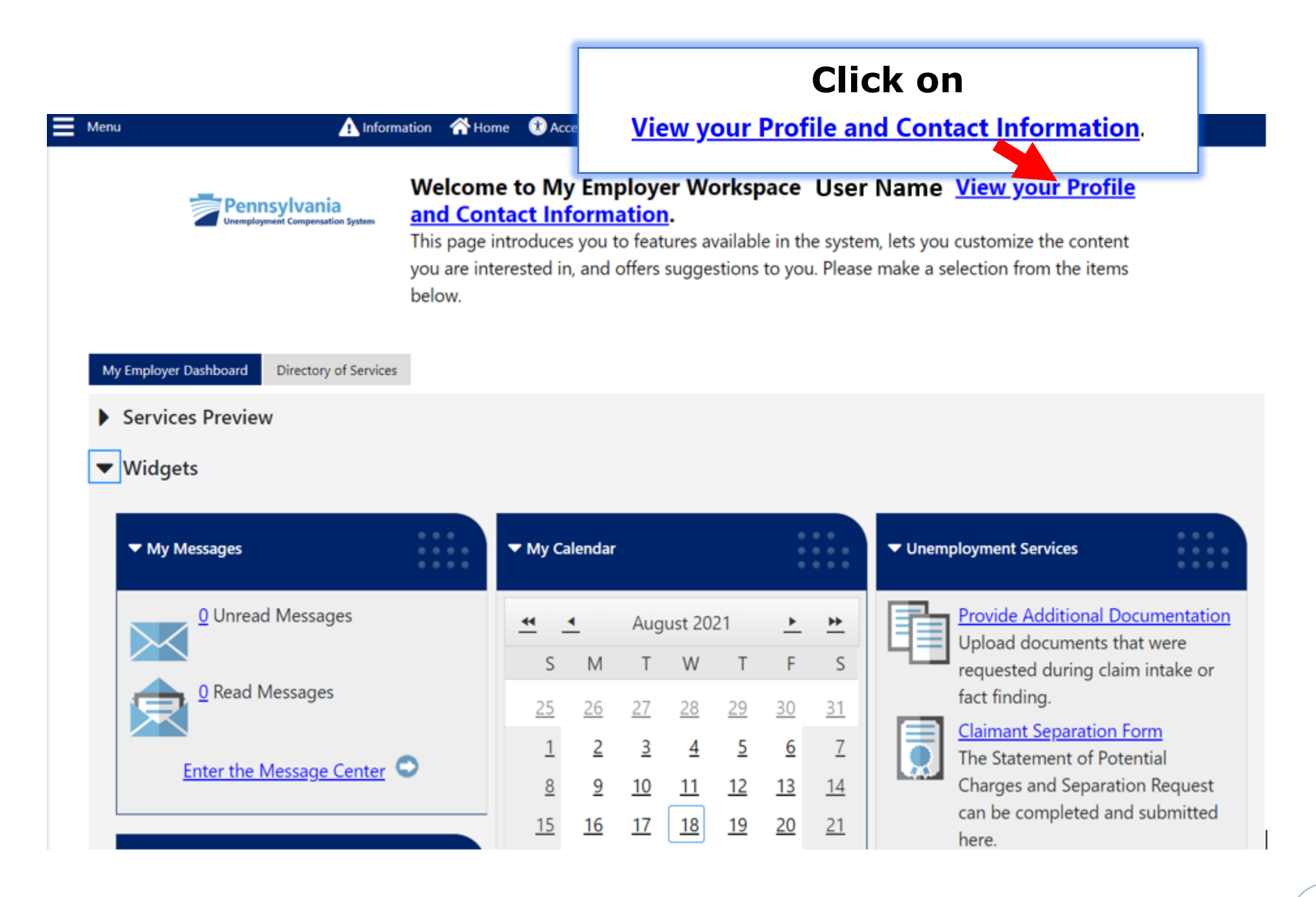

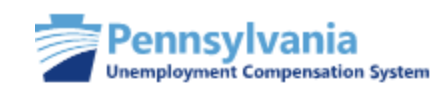

# Use this folder to manage your general company information including contact and login information.

If you make changes, click the Save button.

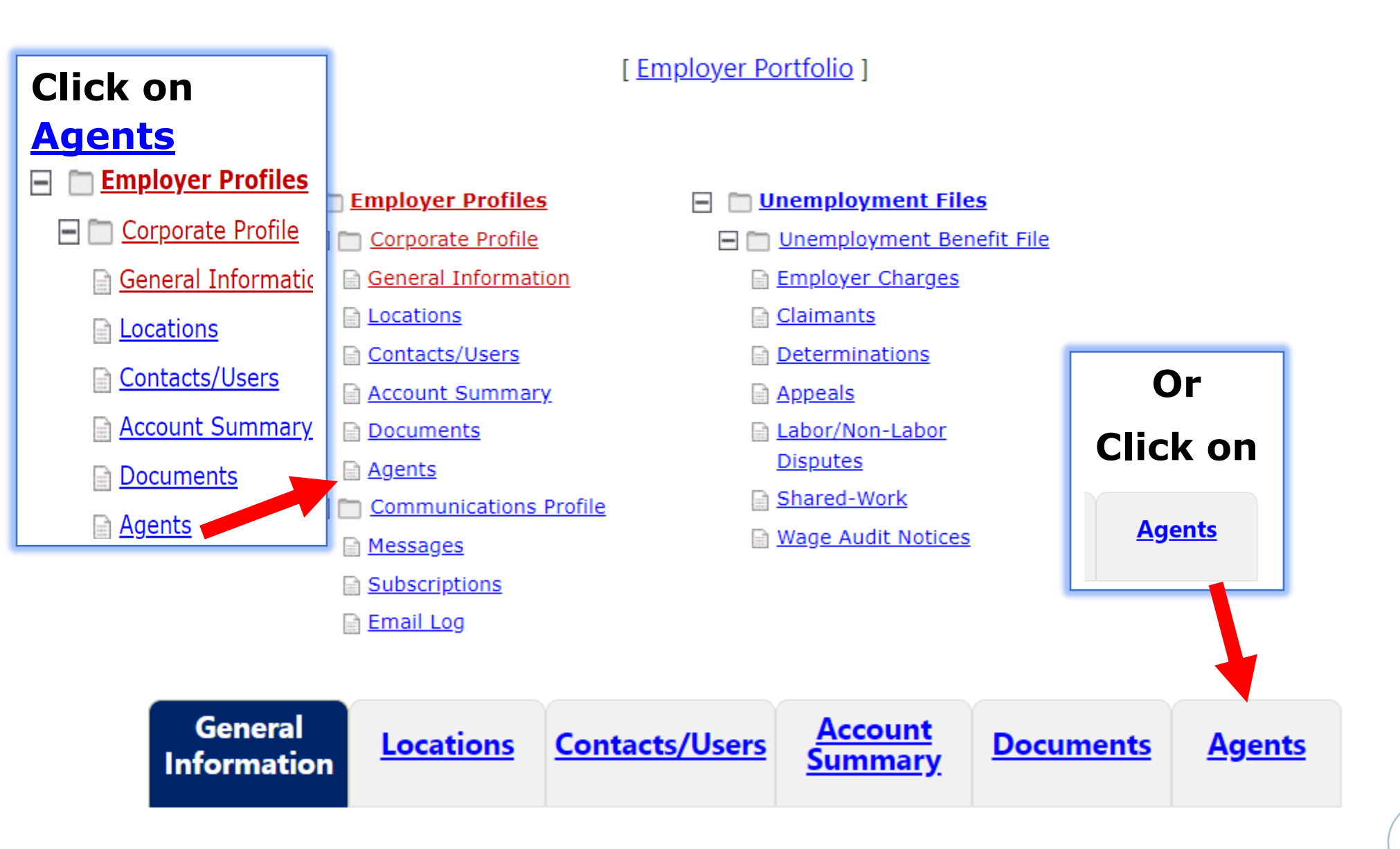

[ Employer Portfolio ]

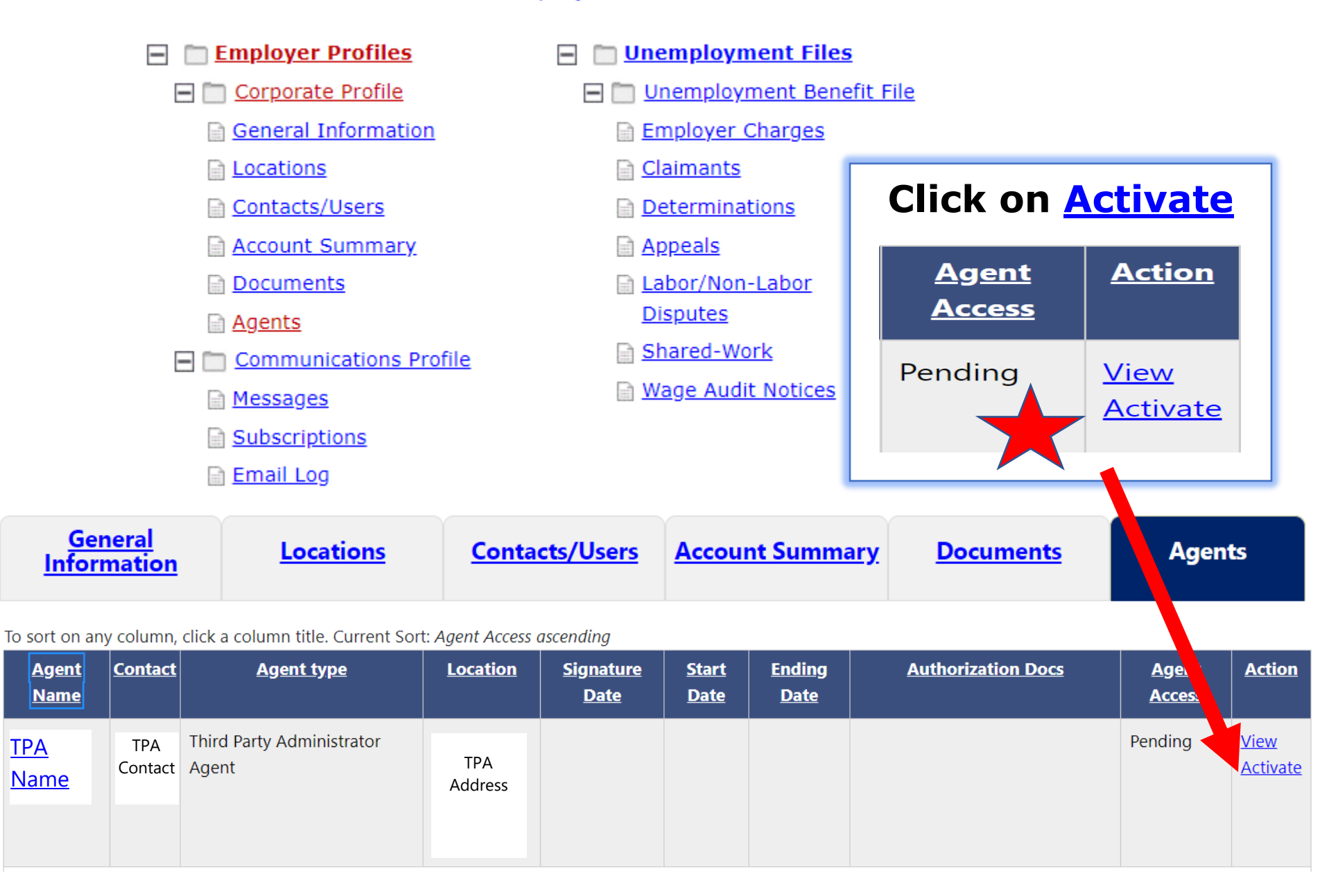

| User Privileges Select All (Mn-Select All Contacts Basic Contact Privileges User Privileges for Corporate Information                                                                                                    | Jser Privileges                                                                                                    |  |
|----------------------------------------------------------------------------------------------------|----------------------------------------------------------------------------------------------------|--|
| Control Control Contr | Select All / Un-Select All Basic Contact Privileges Basic Contact Privileges                                                                                                    |  |
| Edit Locations  Activate and Inactivate Locations  User Privileges for Contacts at the Location(s) Associat  Add and Edit Contacts  Edit Contacts  Activate and Inactivate Contacts User Privileges for Contacts at the Location(s) NOT Ass Add and Edit Contacts Edit Contacts Edit Contacts Activate and Inactivate Contacts User Privileges for Messages View Messages  View Messages                                                                                                    | User Privileges for Corporate Information         Edit General Information         User Privileges for Locations         Add and Edit Locations         User Privileges for Locations Associated with this User         Edit Locations         Activate and Inactivate Locations         User Privileges for Locations NOT Associated with this User         Edit Locations         User Privileges for Locations NOT Associated with this User         Edit Locations         User Privileges for Contacts at the Location(s) Associated with this User         Add and Edit Contacts         Edit Contacts         Add and Edit Contacts         Activate and Inactivate Contacts |  |
| Click or<br>Pending                                                                                                    | Pending Active Inactive      Save Cancel      Active Inactive      Active Inactive                                                                                                    |  |

## Unemployment privileges

#### **Jnemployment Privileges**

#### Jser Privileges for UI

- Review and respond to claims filed (Statement of Potential Char
- File a separation notice on a former employee (Form 77)
- Review claimant wage information
- Review and protest employer charges
- Manage appeals
- Request part-time credits
- Respond to SIDES/SIDES e-Response requests
- Respond to a Benefits Accuracy Measurement (BAM) request
- Manage Trade Act activities
- Unemployment Messages

| User Privileges<br>Select All / Un-Select All<br>Contact: TPA Contact                                                                                                    | Unemployment Privile                                                                                                    | ges                                                                                                    | _      |
|----------------------------------------------------------------------------------------------------|----------------------------------------------------------------------------------------------------|----------------------------------------------------------------------------------------------------|--------|
| Basic Contact Privileges<br>User Privileges for Corporate Information<br>✓ Edit General Information<br>User Privileges for Locations<br>✓ Add and Edit Locations<br>User Privileges for Locations Associated with this User<br>✓ Edit Locations<br>✓ Activate and Inactivate Locations<br>User Privileges for Locations NOT Associated with this User<br>✓ Edit Locations<br>✓ Activate and Inactivate Locations<br>User Privileges for Contacts at the Location(s) Associated with this User<br>✓ Add and Edit Contacts<br>✓ Edit Contacts<br>✓ Edit Contacts<br>✓ Edit Contacts<br>User Privileges for Contacts at the Location (NOT Associated with this<br>✓ Add and Edit Contacts<br>User Privileges for Contacts at the Location NOT Associated with this<br>✓ Add and Edit Contacts                                                                                                    | <ul> <li>Review and respond to claim Claim Filed)</li> <li>File a separation notice on a</li> <li>Review claimant wage inform</li> <li>Review and protest employed</li> <li>Manage appeals</li> <li>Request part-time credits</li> <li>Respond to SIDES/SIDES e-R</li> <li>Respond to a Benefits Accurated</li> <li>Manage Trade Act activities</li> <li>Unemployment Messages</li> </ul> | s filed (Statement of Potential Charges /Notice of<br>former employee (Form 77)<br>nation<br>r charges<br>esponse requests<br>acy Measurement (BAM) request |        |
| Contracts Contracts Contr | Select                                                                                                    | Active and Save                                                                                                    |        |
| Unemployment Privileges<br>User Privileges for UI<br>Review and respond to claims filed (Statement of Potential Charges /No<br>File a separation notice on a former employee (Form 77)<br>Review claimant wage information<br>Review and protest employer charges<br>Manage appeals<br>Request part-time credits<br>Respond to SIDES/SIDES e-Response requests                                                                                                    | Type of Agent:<br>tice of Clair<br>Status:                                                                                                    | TPA (Third Party Administrators)                                                                                                    | active |
| <ul> <li>Respond to a Benefits Accuracy Measurement (BAM) request</li> <li>Manage Trade Act activities</li> <li>Unemployment Messages</li> </ul>                                                                                                    |                                                                                                    | Save                                                                                                    | Cancel |
| Type of Agent:                                                                                                    | PA (Third Party Administrators)  Pending  Active Inactive Save Cancel                                                                                                    |                                                                                                    |        |

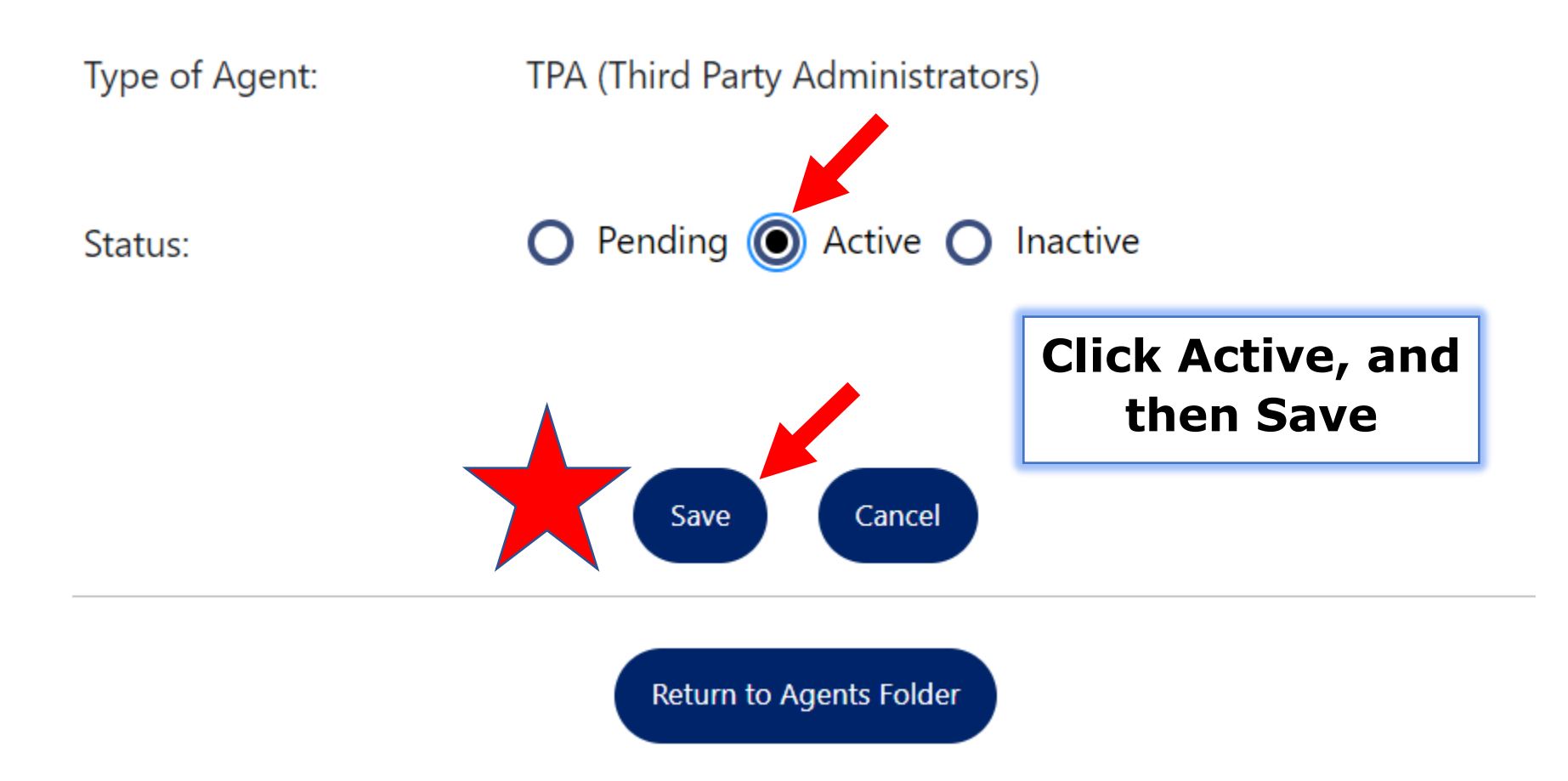

The process to establish an employer-TPA relationship and granting access has been completed. The employer or TPA can activate the State Information Data Exchange System (SIDES) under the General Information tab.

### Agent or Employer can make the connection to the SIDES Broker

### To access the Employer Profiles, TPA must click the employer's name under the Company Name that is under the Representing Employers tab (on page 28).

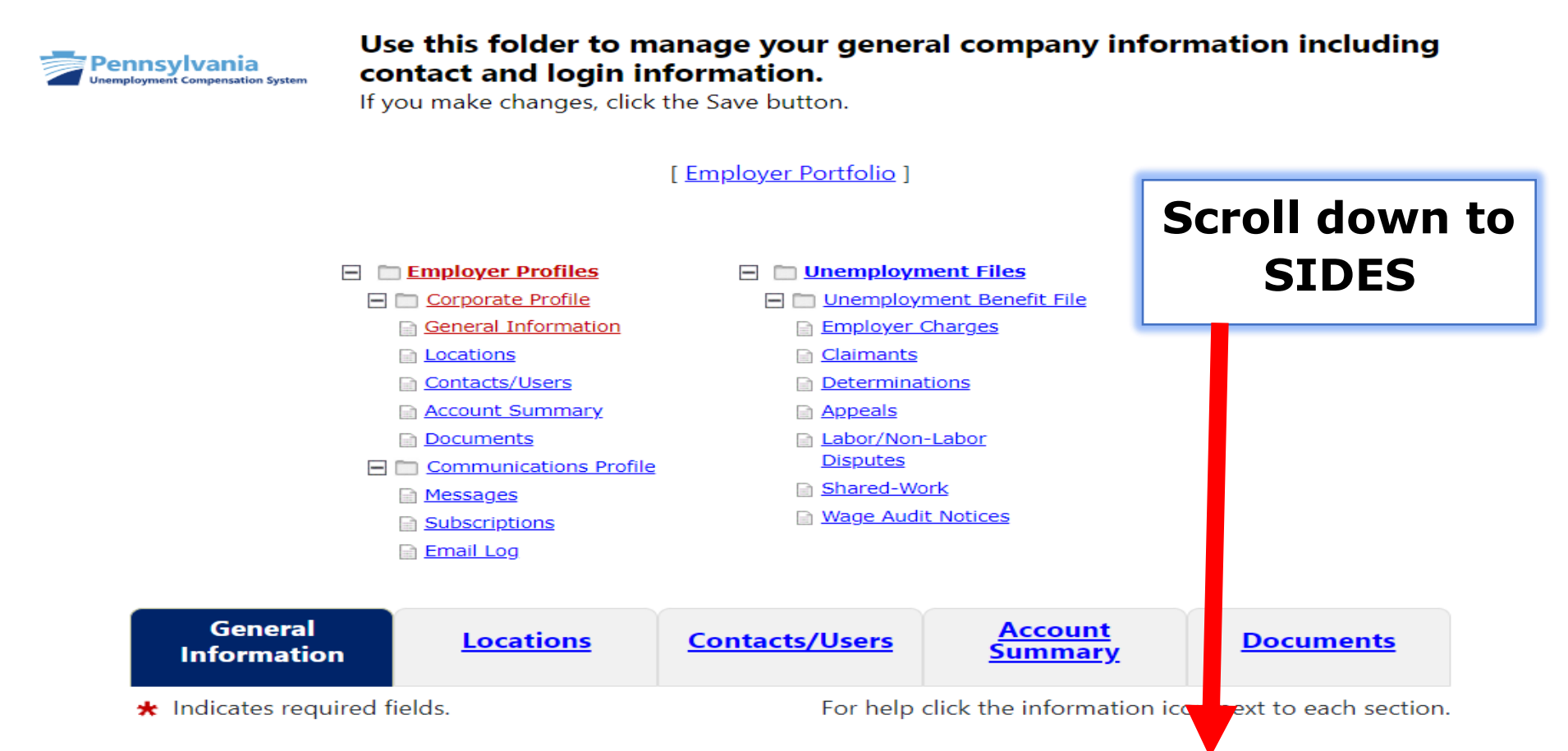

#### SIDES (State Information Data Exchange System)

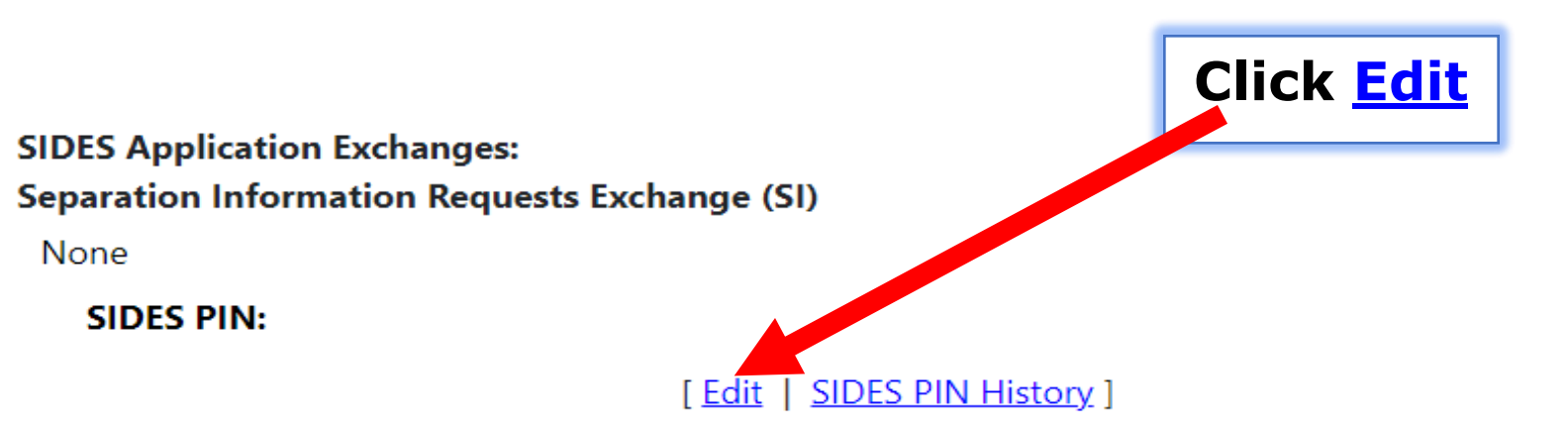

#### SIDES (State Information Data Exchange System)

| SIDES Application<br>Separation Inform              | Exchanges: Please select options for each Exchange<br>ation Requests Exchange (SI) |                       |
|-----------------------------------------------------|------------------------------------------------------------------------------------|-----------------------|
| None                                                | SI PIN:                                                                            | SIDES SI TPA Account: |
| <ul><li>SIDES Employ</li><li>SIDES Employ</li></ul> | er / TPA<br>er / E-Response                                                        | None Selected         |
| SIDES PIN:                                          | Generate New Pin                                                                   |                       |
|                                                     | [ <u>Update</u>   <u>SIDES PIN Histo</u>                                           | ory]                  |

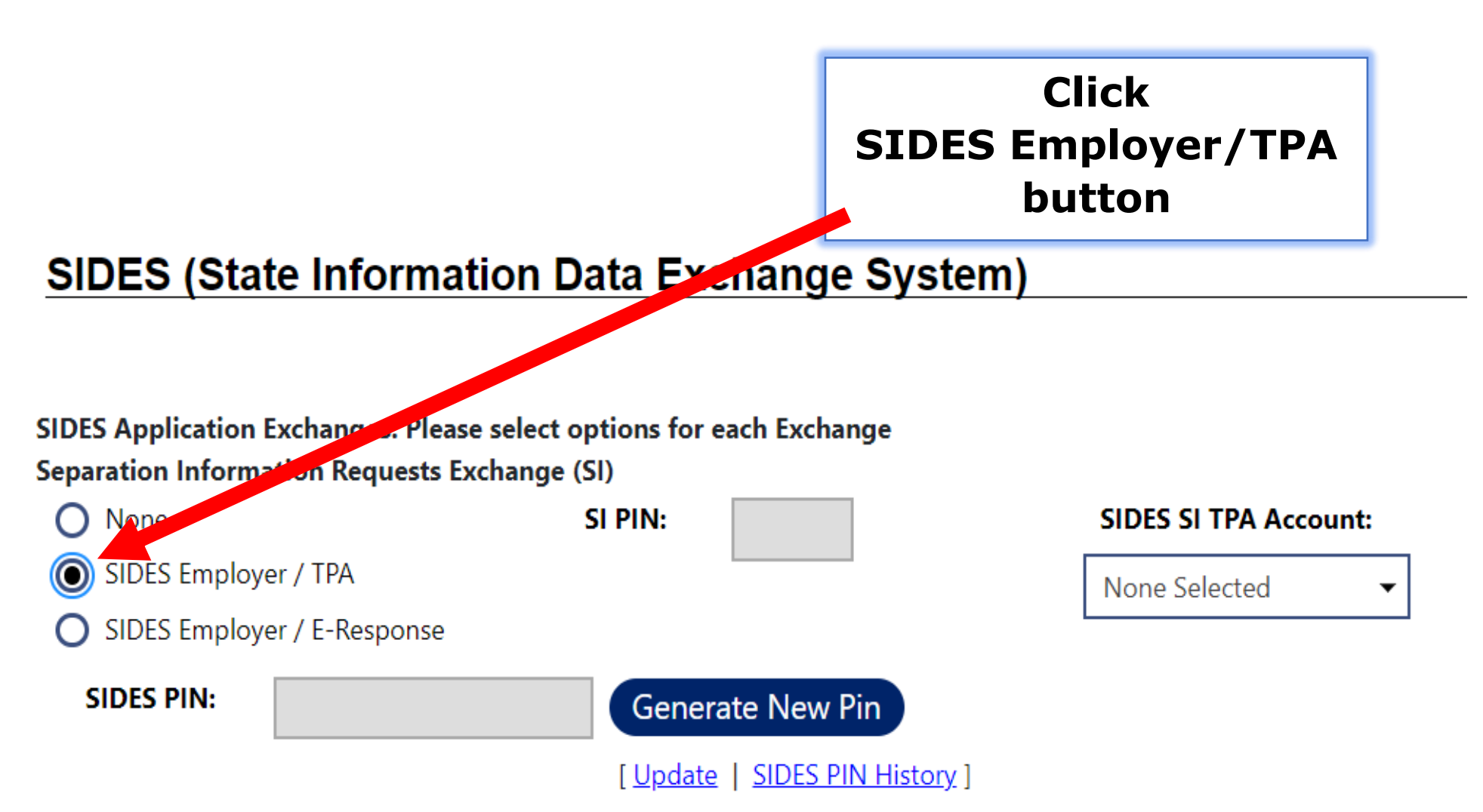

# SIDES (State Information Data Exchange System)

SI PIN:

SIDES Application Exchanges: Please select options for each Exchange Separation Information Requests Exchange (SI)

🔿 None

SIDES Employer / TPA

SIDES PIN:

O SIDES Employer / E-Response

Generate New Pin

[<u>Update</u> | <u>SIDES PIN History</u>]

Return to Employer Profile

## Click the drop down and select TPA name

BR000000999 TPA Name 1 BR000000999 TPA Name 2 BR000000999 TPA Name 3 BR000000999 TPA Name 4 BR000000999 TPA Name 5 BR000000999 TPA Name 6

## then click <u>Update</u>

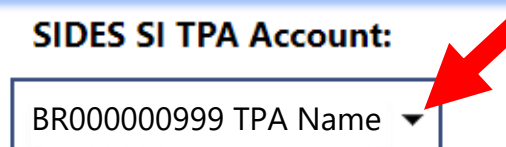

### **Inactivate TPA Relationship or Cancellation of POA by Agent**

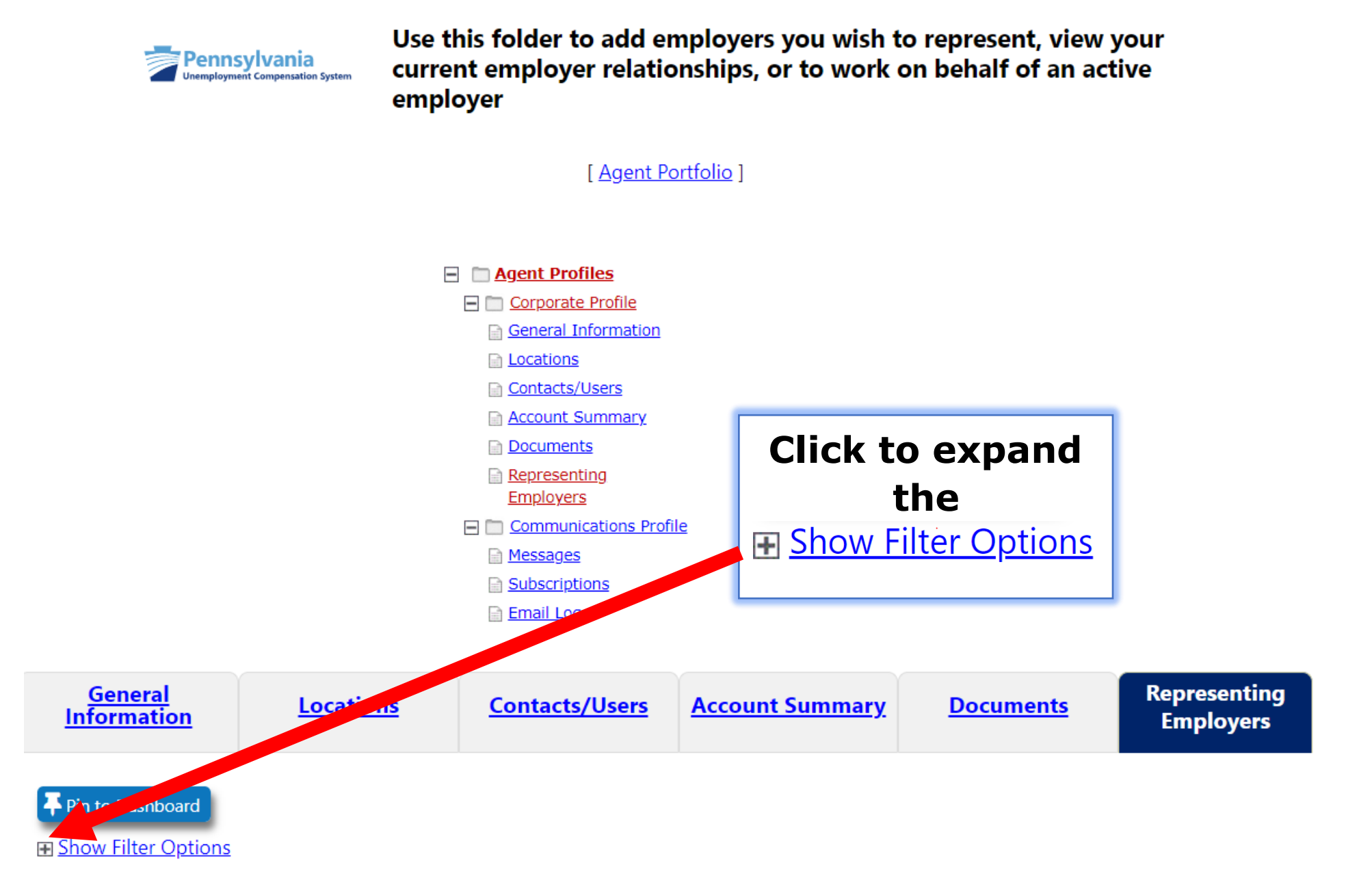

| <u>General Informati</u>                         | on <u>Locations</u> | Contacts/Users           | Account Summary | <u>Documents</u>              | Representing<br>Employers |
|--------------------------------------------------|---------------------|--------------------------|-----------------|-------------------------------|---------------------------|
| ▼ Pin to Dashboard         □ Hide Filter Options |                     | Results                  | Filter Ent      | er FEIN and<br>n Click Filter |                           |
| Company Name<br>(Begins with)                    |                     |                          |                 |                               | -                         |
| Status:                                          | Active              |                          |                 |                               |                           |
| FEIN:                                            | 221234567           |                          |                 |                               |                           |
|                                                  |                     | <u>Filter</u> <u>Res</u> | et Filter       |                               |                           |

To sort on any column, click a column title.

| <u>Company Name</u><br>(Begins with) | Contact                             | <u>Signature</u><br><u>Date</u> | <u>Start</u><br><u>Date</u> | <u>Ending</u><br><u>Date</u> | <u>Power Of Attorney</u> | <u>Account Type</u> | <u>Status</u> | <u>FEIN</u><br><u>UIID</u> | <u>Action</u> | Select        |
|--------------------------------------|-------------------------------------|---------------------------------|-----------------------------|------------------------------|--------------------------|---------------------|---------------|----------------------------|---------------|---------------|
| <u>EMPLOYER</u><br><u>NAME</u>       | CONTACT NAME<br>EMPLOYER<br>ADDRESS |                                 |                             |                              |                          | Unemployment        | Active        | 221234567<br>1234567       | <u>View</u>   |               |
|                                      |                                     |                                 |                             |                              |                          |                     |               |                            |               | <u>Delete</u> |

EMPLOYER

NAME

CONTACT NAME

EMPLOYER

ADDRESS

| <u>General Information</u>                                | on <u>Locati</u>         | <u>ons</u>  | <u>Contacts/Use</u>                     | rs <u>Account Su</u>   | <u>ımmary</u>        | <u>Docι</u>                | <u>iments</u>                    | F                          | Represei<br>Employ | nting<br>/ers |
|-----------------------------------------------------------|--------------------------|-------------|-----------------------------------------|------------------------|----------------------|----------------------------|----------------------------------|----------------------------|--------------------|---------------|
| Pin to Dashboard     Hide Filter Options     Company Name |                          |             | R                                       | esults Filter          |                      | Clic<br><u>EMP</u><br>to v | k on<br><mark>PLON</mark><br>iew | I<br>I ER I                | NAN                | <u>1E</u>     |
| (Begins with)                                             | Active                   |             |                                         | •                      |                      | Emp                        | oloy                             | er Pı                      | rofil              | es            |
| FEIN:                                                     | 221234567                |             |                                         |                        |                      |                            |                                  |                            |                    |               |
|                                                           |                          |             | Filt                                    | er <u>Reset Filter</u> |                      |                            |                                  |                            |                    |               |
| To sort on any column                                     | n, click a column title. |             |                                         |                        |                      |                            |                                  |                            |                    |               |
| <u>Company Name</u><br>(Begins with)                      | Contact                  | <u>Date</u> | <u>Start Ending</u><br>Date <u>Date</u> | Power Of Attorne       | <u>ey</u> <u>Acc</u> | <u>count Type</u>          | <u>Status</u>                    | <u>FEIN</u><br><u>UIID</u> | <u>Action</u>      | Select        |

Unemployment Active

<u>Delete</u>

<u>View</u>

123456789

1234567

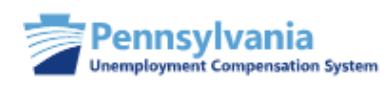

# Use this folder to manage your general company information including contact and login information.

If you make changes, click the Save button.

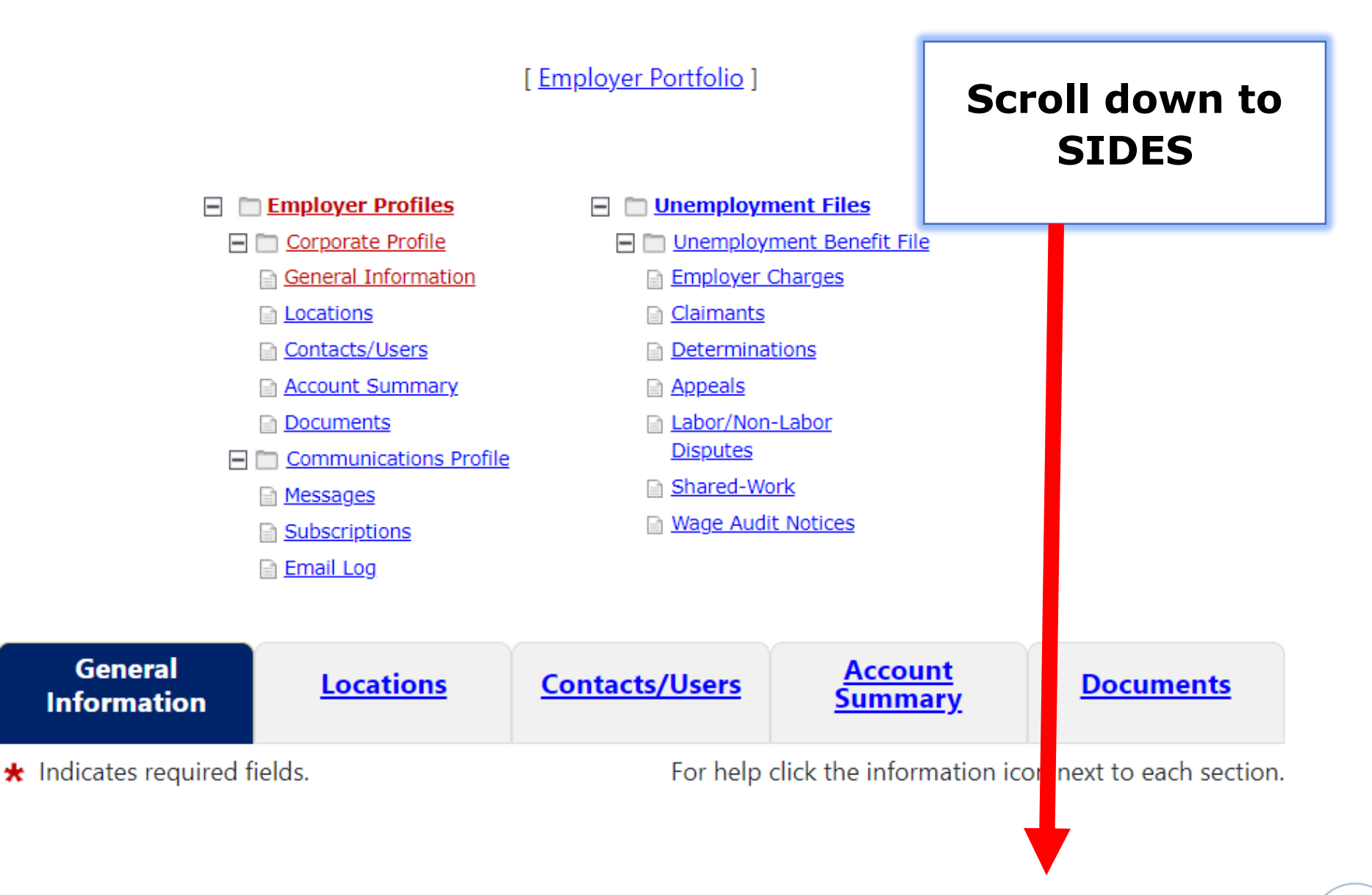

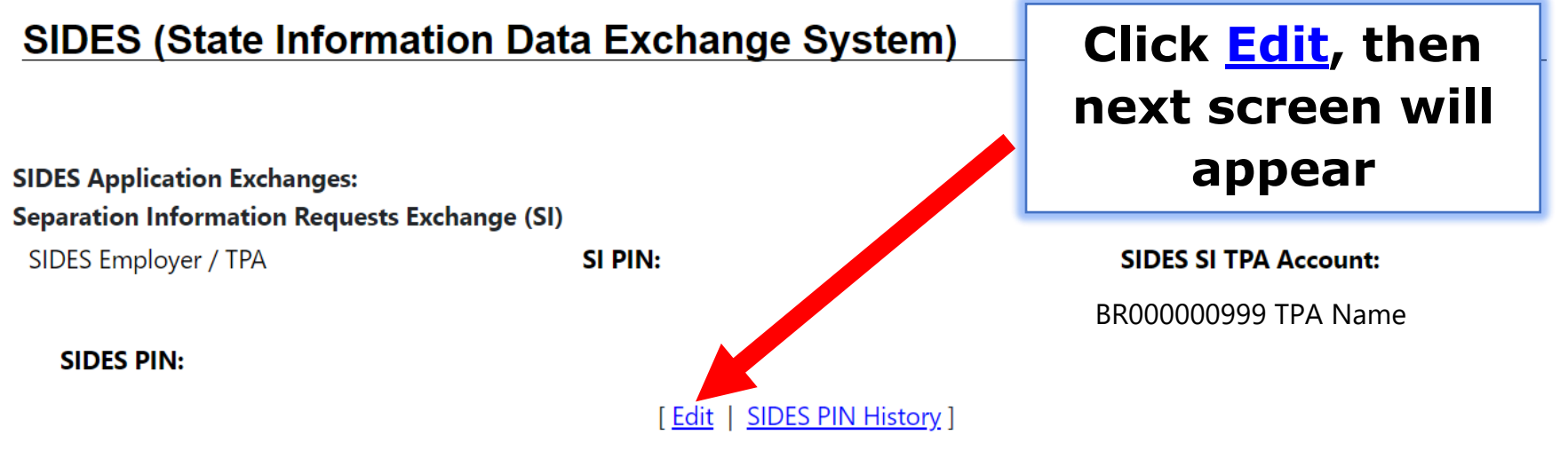

#### SIDES (State Information Data Exchange System)

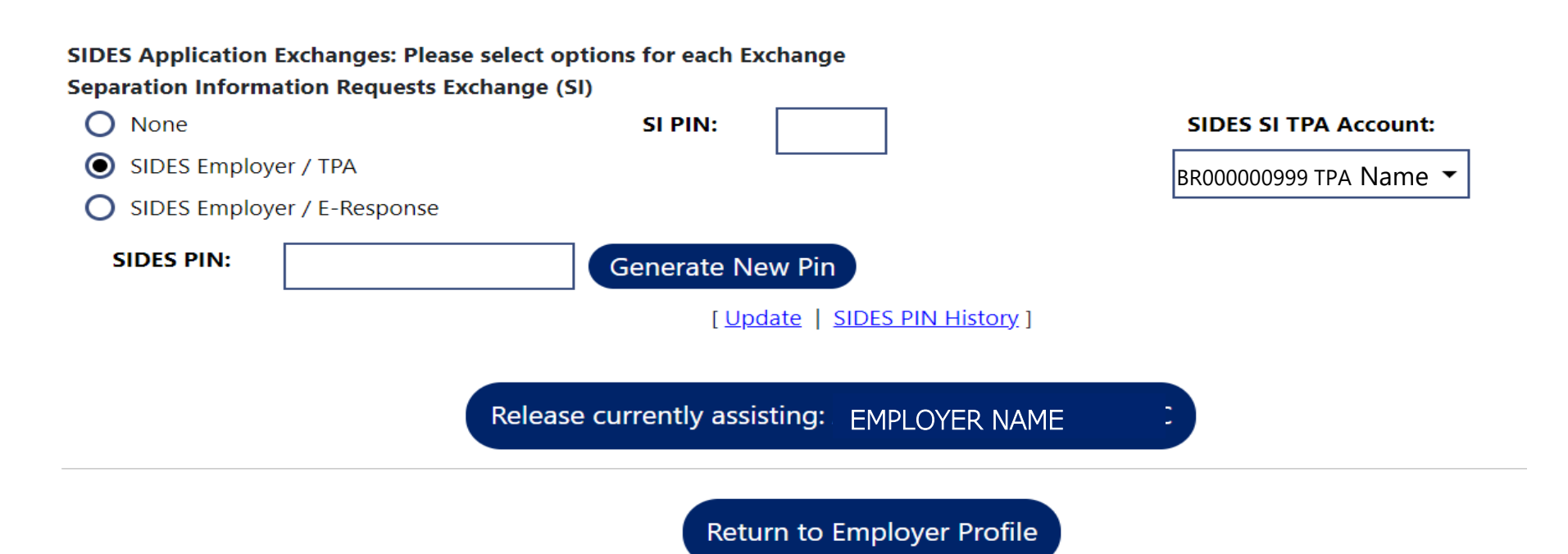

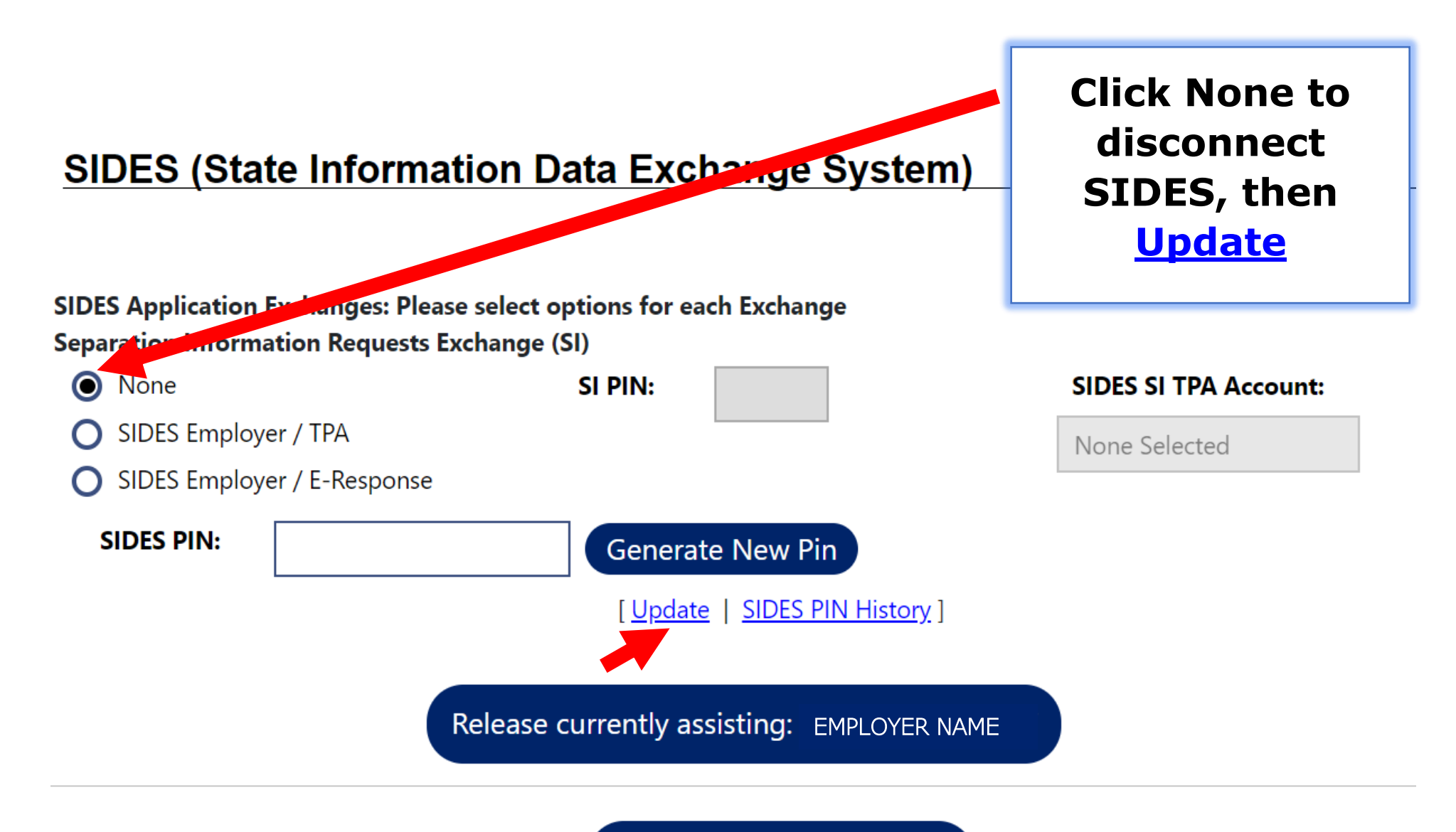

Return to Employer Profile

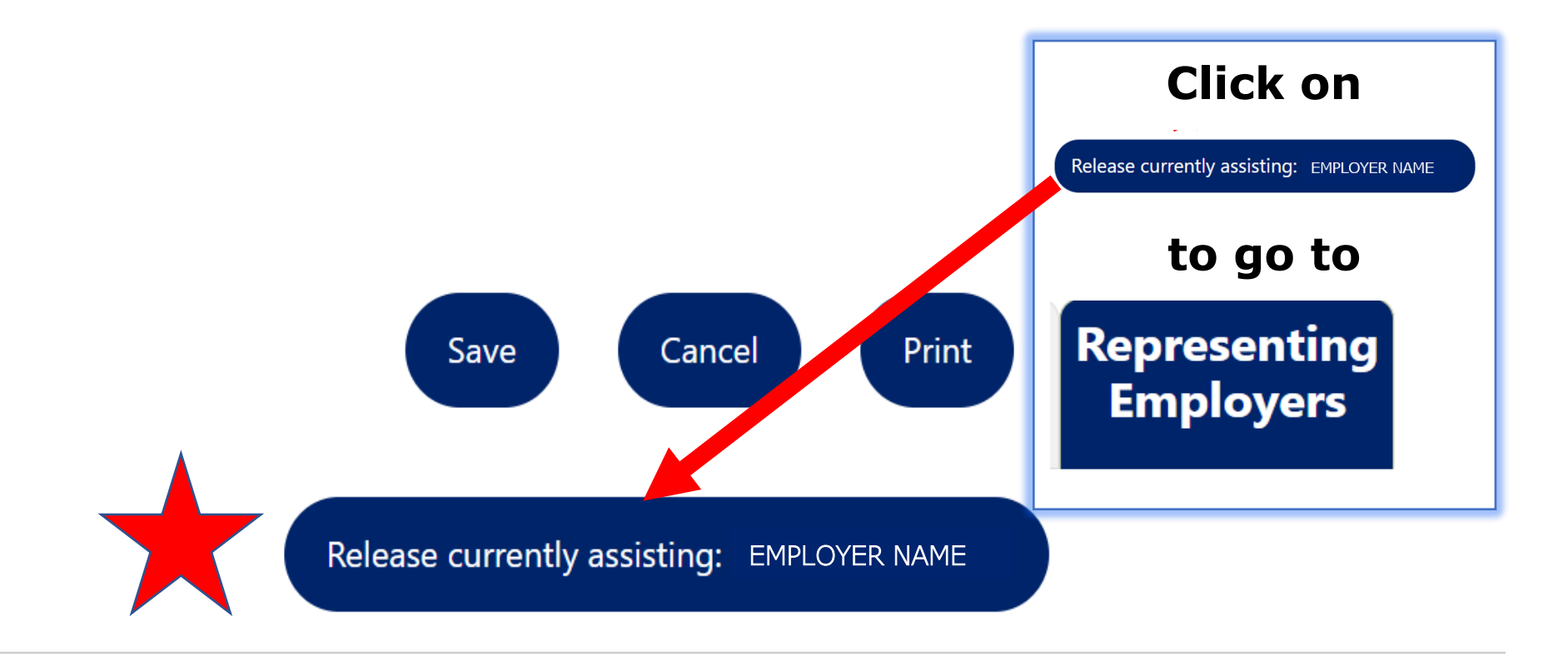

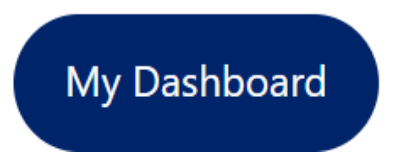

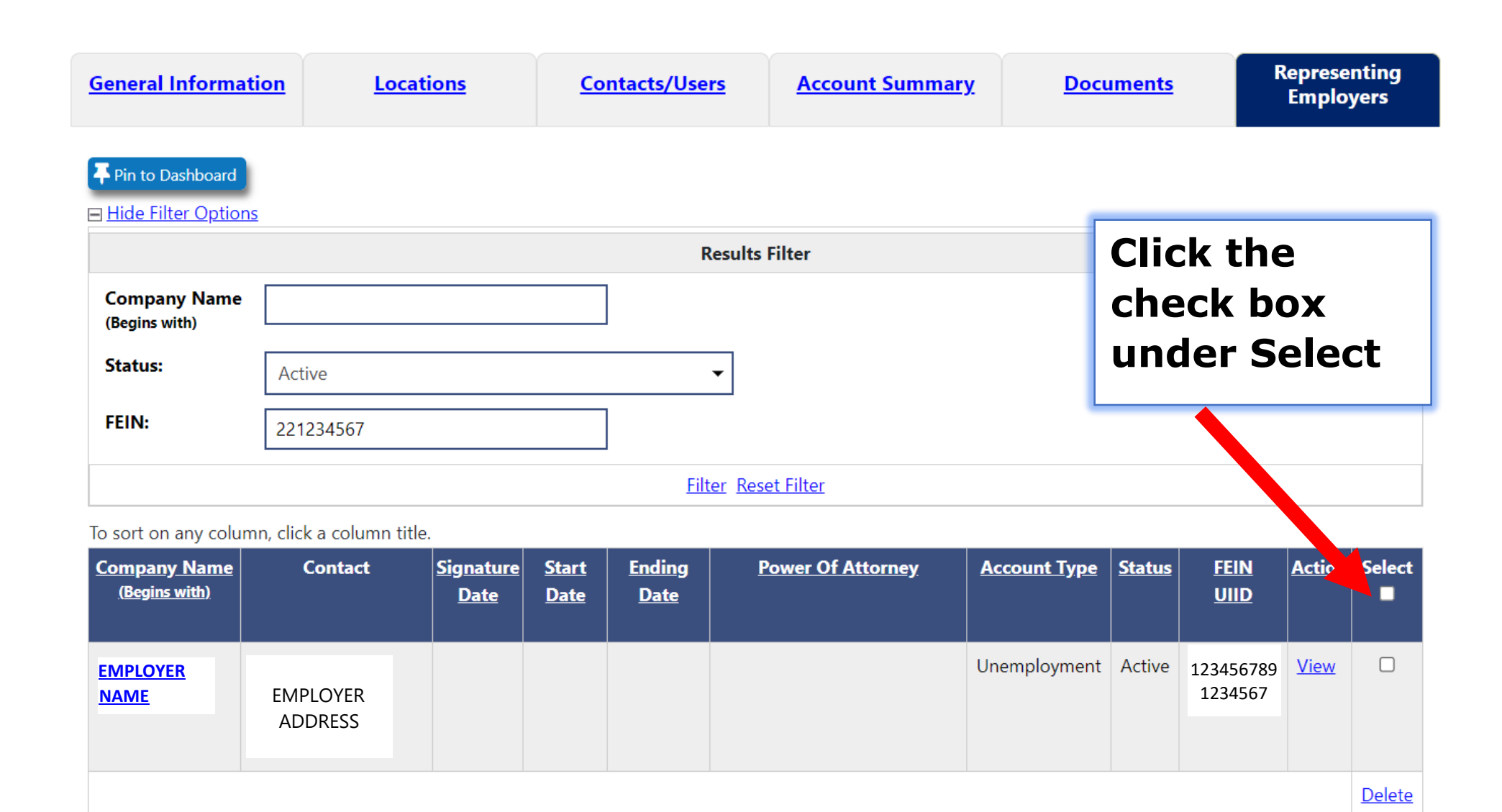

33

#### 

#### To sort on any column, click a column title.

## Click <u>Delete</u>, and then ok

### to Inactivate the relationship

| <u>Company Name</u><br>( <u>Begins with)</u> | Contact             | <u>Signature</u><br><u>Date</u> | <u>Start</u><br><u>Date</u> | Ending<br>Date | <u>Power Of Attorney</u> | Account Type | <u>Status</u> |                      | <u>Action</u> | Select |
|----------------------------------------------|---------------------|---------------------------------|-----------------------------|----------------|--------------------------|--------------|---------------|----------------------|---------------|--------|
| EMPLOYER<br>NAME                             | EMPLOYER<br>ADDRESS |                                 |                             |                |                          | Unemployment | Active        | 123456789<br>1234567 | <u>View</u>   |        |
|                                              |                     |                                 |                             |                |                          |              |               |                      |               | Delete |

| General Information Locations                                                                        |                               | Contacts/Users                  |                      | Account Summ                         | Account Summary       |   | Documents           |               | Representing<br>Employers  |               |               |
|----------------------------------------------------------------------------------------------------|-------------------------------|---------------------------------|----------------------|--------------------------------------|-----------------------|---|---------------------|---------------|----------------------------|---------------|---------------|
| <ul> <li>➡ Pin to Dashboard</li> <li>➡ Show Filter Options</li> <li>To sort on any column</li> </ul> | i<br>n, click a column title. |                                 |                      |                                      |                       |   |                     |               |                            |               |               |
| <u>Company Name</u><br>( <u>Begins with)</u>                                                         | Contact                       | <u>Signature</u><br><u>Date</u> | <u>Start</u><br>Date | Ending<br>Date                       | Power Of Attorney     |   | <u>Account Type</u> | <u>Status</u> | <u>FEIN</u><br><u>UIID</u> | <u>Action</u> | Select        |
| EMPLOYER<br>NAME                                                                                     | EMPLOYER<br>ADDRESS           |                                 | De<br>Wi             | elete (inactivate<br>th this employe | e) relations p<br>er? | l | Unemployment        | Active        | 123456789<br>1234567       | <u>View</u>   |               |
|                                                                                                    |                               |                                 |                      | OK Cancel                            |                       |   |                     |               |                            |               | <u>Delete</u> |

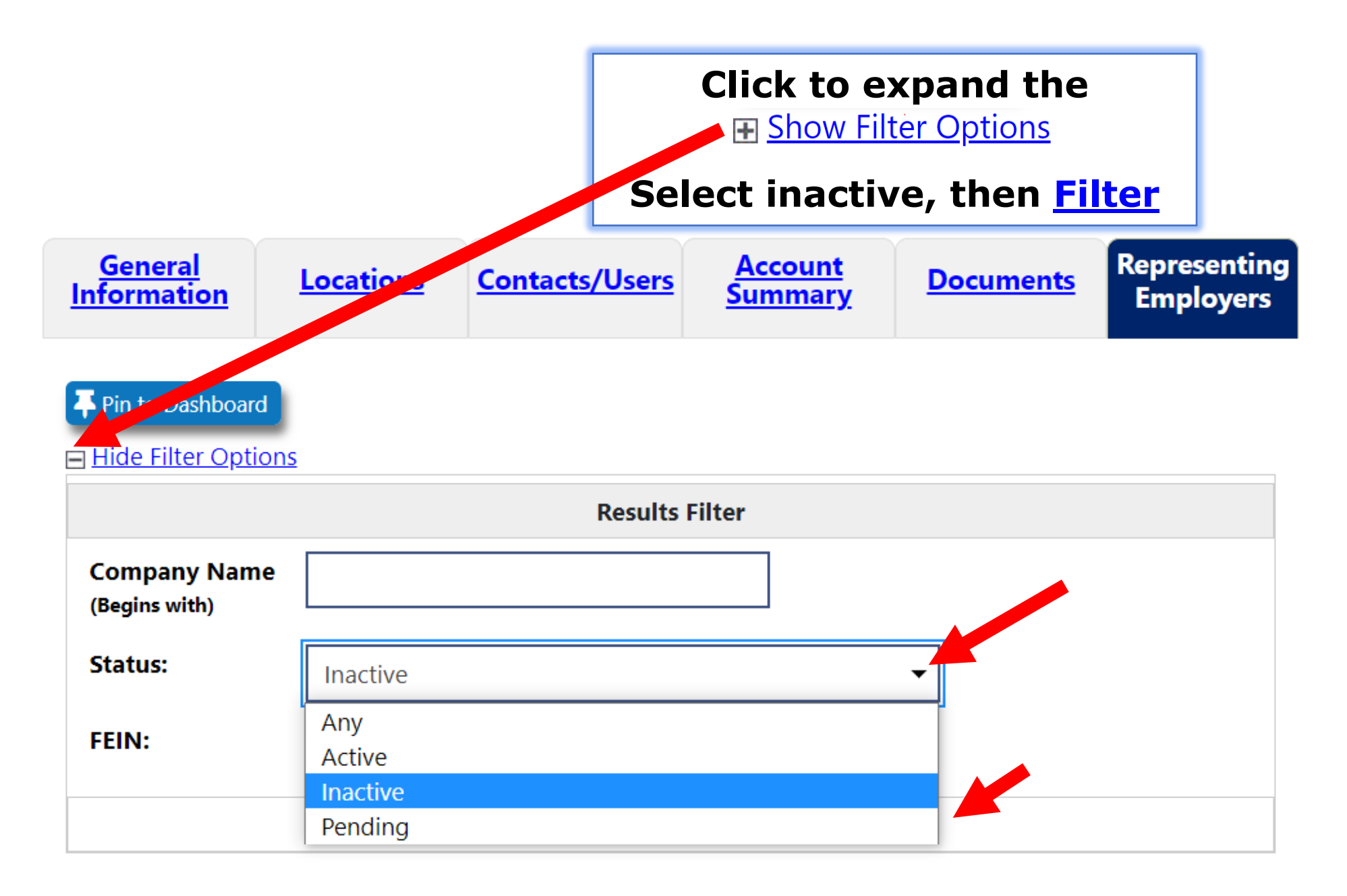

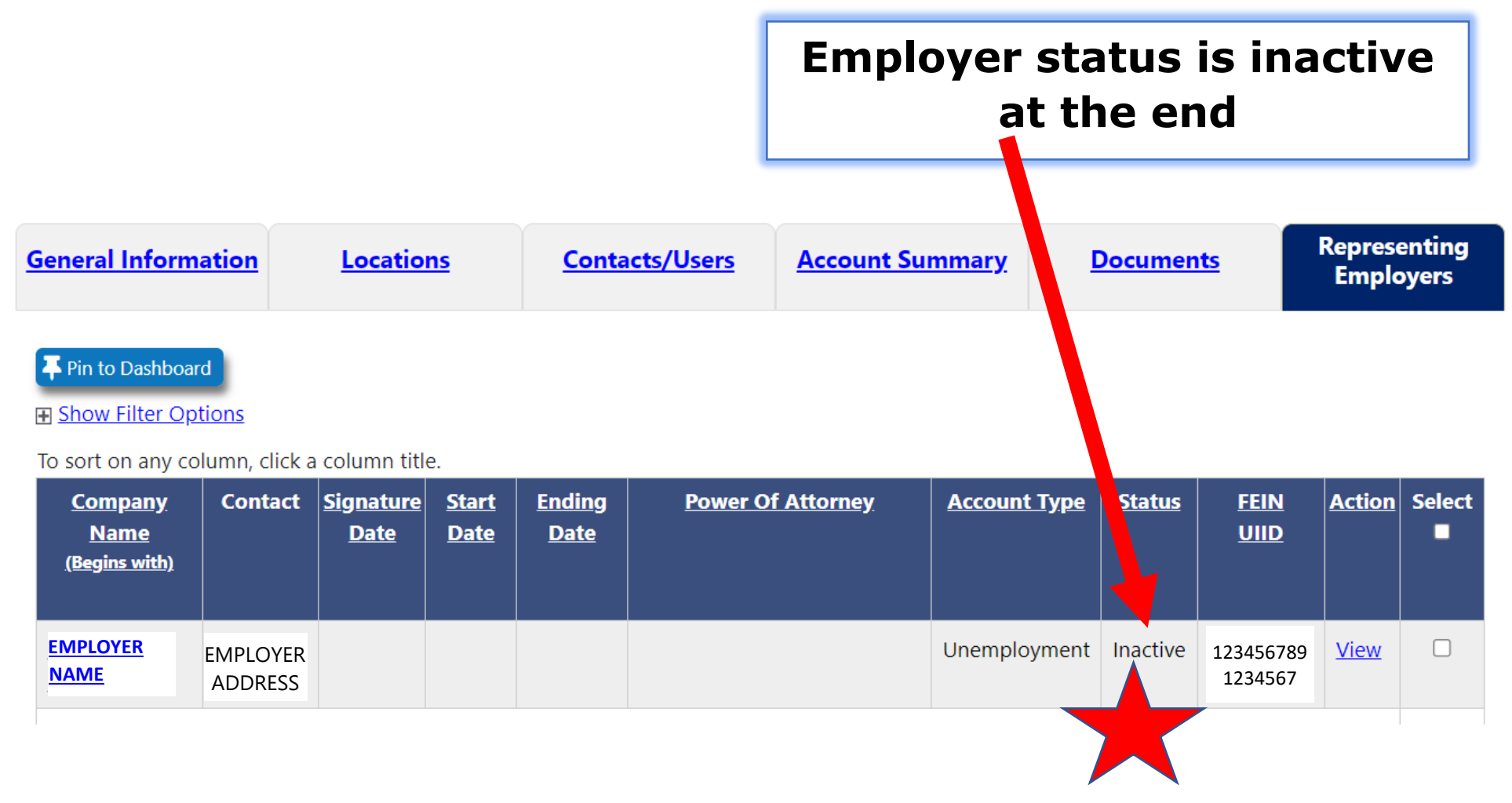

Employer can also cancel or inactivate the relationship with a TPA. The guide is attached on our website under the Resources, <u>Cancel-POA-or-Inactive-TPA.pdf</u>/.